PRUEBA DE HABILIDADES PRÁCTICAS CCNA

JAIME ANDRES MAYA ORTIZ

UNIVERSIDAD NACIONAL ABIERTA Y A DISTANCIA (UNAD) ESCUELA DE CIENCIAS BÁSICAS TECNOLOGÍAS E INGENIERÍAS INGENIERÍA DE SISTEMAS BOGOTÁ 2019 PRUEBA DE HABILIDADES PRÁCTICAS CCNA

JAIME ANDRES MAYA ORTIZ

Diplomado De Profundización CISCO (Diseño e implementación de soluciones integradas LAN / WAN)

Director de curso Juan Carlos Vesga

UNIVERSIDAD NACIONAL ABIERTA Y A DISTANCIA (UNAD) ESCUELA DE CIENCIAS BÁSICAS TECNOLOGÍAS E INGENIERÍAS INGENIERÍA DE SISTEMAS BOGOTÁ 2019

# TABLA DE CONTENIDO

| INTRODUCCIÓN                                                       | 5  |
|--------------------------------------------------------------------|----|
| OBJETIVOS                                                          | 6  |
| OBJETIVO GENERAL                                                   | 6  |
| OBJETIVOS ESPECIFICOS                                              | 6  |
| Descripción de escenarios propuestos para la prueba de habilidades | 7  |
| Escenario 1                                                        | 7  |
| Desarrollo                                                         | 8  |
| Parte 1: Asignación de direcciones IP:                             | 11 |
| Parte 2: Configuración Básica                                      | 12 |
| Parte 3: Configuración de Enrutamiento                             | 17 |
| Parte 4: Configuración de las listas de Control de Acceso          | 21 |
| Parte 5: Comprobación de la red instalada                          | 23 |
| Escenario 2                                                        | 31 |
| Desarrollo                                                         | 31 |
| CONCLUSIONES                                                       | 68 |
| BIBLIOGRAFIA                                                       | 69 |

# RESUMEN

El trabajo actual tiene como fundamento el de poner en práctica todas las habilidades adquiridas en el diplomado de profundización CISCO, poniendo a prueba todo lo aprendido en los módulos del curso, los cuales fueron "Introducción a redes" y "Principios básicos de routing y switching", luego a través de las habilidades recientemente aprendidas, se pretende resolver los escenarios dados en la topología y sus respectivas configuraciones.

Palabras Claves: CISCO, CCNA, Redes, Router, Protocolo, Switch.

# ABSTRACT

In this work the practice of skills test is developed as part of the final exam of the Cisco Profunding Diploma, applying the knowledge acquired during the academic period, divided into two modules; the first under the title of CCNA1: Introduction to networks and CCNA2: Basic principles of routing and switching. Using the Packet Tracer tool, the proposed scenarios are solved through physical typology, device configurations, routing protocols, as well as the connectivity between each of them.

Keywords: CISCO, CCNA, Networks, Router, Protocol, Switch.

# INTRODUCCIÓN

Actualmente estamos en el auge de la conectividad y la globalización gracias (entre tantas cosas) a la implementación de las redes y el aprovechamiento de todas sus bondades en todos los campos laborales y personales. Los seres humanos con el mínimo esfuerzo, pueden establecer comunicación con sus semejantes a partir de esta idea revolucionaria y de esta maneja hacer aprovechamiento de ello para beneficio propio.

De esta forma, a través del presente trabajo, se pretende dar a entender los principios fundamentales de CCNP (Cisco Certified Network Professional), para la solución de problemas en empresas y unidades domesticas en redes LAN y WAN.

# OBJETIVOS

# **OBJETIVO GENERAL**

Interpretar el nivel actual de competencias desarrolladas, así como Tambien las habilidades que se ganaron en el transcurso del diplomado, desarrollando y solucionando problemas enfocados en CCNP.

# **OBJETIVOS ESPECIFICOS**

- Resolver los problemas planteados con las herramientas correspondientes.
- Ejecutar la configuracion de cada dispositivo de red.
- Analizar y resolver con detalles, las etapas propuestas.
- Hacer un registro de los procesos de autenticación de conectividad usando los commandos de packet tracer.

# Descripción de escenarios propuestos para la prueba de habilidades

# Escenario 1

Una empresa posee sucursales distribuidas en las ciudades de Bogotá, Medellín y Cali en donde el estudiante será el administrador de la red, el cual deberá configurar e interconectar entre sí cada uno de los dispositivos que forman parte del escenario, acorde con los lineamientos establecidos para el direccionamiento IP, protocolos de enrutamiento y demás aspectos que forman parte de la topología de red.

# Topología de red

Los requerimientos solicitados son los siguientes:

- Parte 1: Para el direccionamiento IP debe definirse una dirección de acuerdo con el número de hosts requeridos.
- Parte 2: Considerar la asignación de los parámetros básicos y la detección de vecinos directamente conectados.
- Parte 3: La red y subred establecidas deberán tener una interconexión total, todos los hosts deberán ser visibles y poder comunicarse entre ellos sin restricciones.
- Parte 4: Implementar la seguridad en la red, se debe restringir el acceso y comunicación entre hosts de acuerdo con los requerimientos del administrador de red.
- Parte 5: Comprobación total de los dispositivos y su funcionamiento en la red.
- Parte 6: Configuración final.

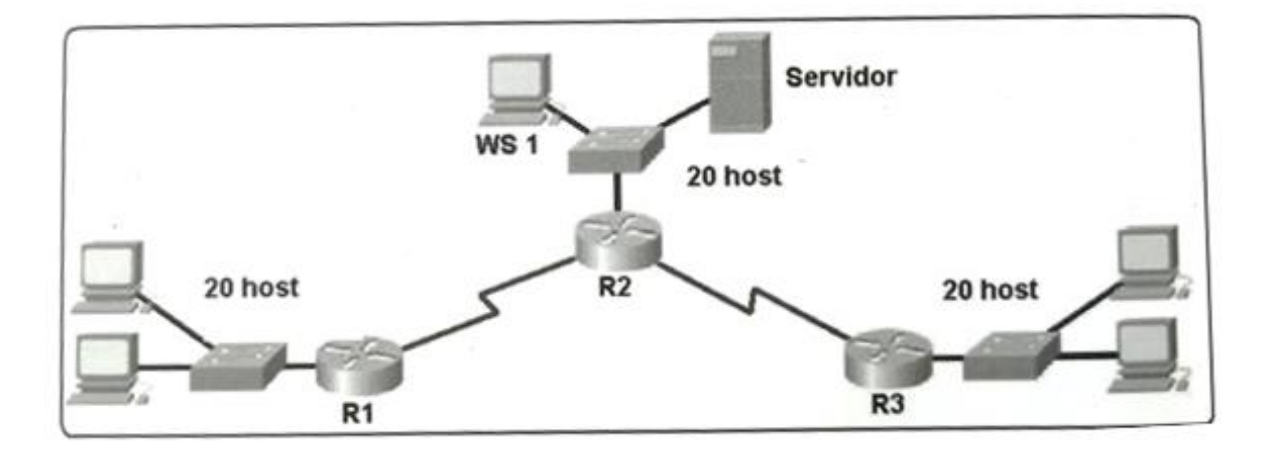

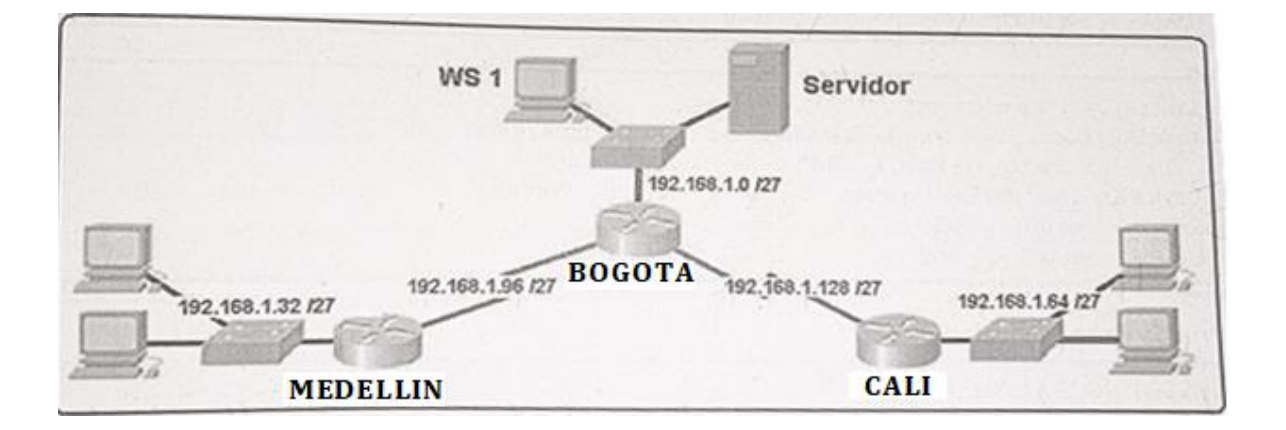

#### Desarrollo

#### Como trabajo inicial se debe realizar lo siguiente.

• Realizar las rutinas de diagnóstico y dejar los equipos listos para su configuración (asignar nombres de equipos, asignar claves de seguridad, etc).

Para asignar los nombres y mensaje se hace de la siguiente manera:

Router(config)#hostname BOGOTA BOGOTA(config)#no ip domain-lookup BOGOTA(config)#service password-encryption BOGOTA(config)#banner motd \$EI Acceso no autorizado est prohibido\$

Para asignar las diferentes contraseñas y buscar y hacer que el router o dispositivo los solicite.

BOGOTA(config)#enable secret **Class** BOGOTA(config)#line console 0 BOGOTA(config-line)#password **Cisco** BOGOTA(config-line)#login BOGOTA(config-line)#line vty 0 15 BOGOTA(config-line)#password **Cisco** BOGOTA(config-line)#password **Cisco** 

Para asignar los nombres y mensaje se hace de la siguiente manera:

Router(config)#hostname MEDELLIN MEDELLIN(config)#no ip domain-lookup MEDELLIN(config)#service password-encryption MEDELLIN(config)#banner motd \$EI Acceso no autorizado est prohibido\$ Para asignar las diferentes contraseñas y buscar y hacer que el router o dispositivo los solicite.

MEDELLIN(config)#enable secret **Class** MEDELLIN(config)#line console 0 MEDELLIN(config-line)#password **Cisco** MEDELLIN(config-line)#login MEDELLIN(config-line)#line vty 0 15 MEDELLIN(config-line)#password **Cisco** MEDELLIN(config-line)#password **Cisco** 

Para asignar los nombres y mensaje se hace de la siguiente manera:

Router(config)#hostname CALI CALI(config)#no ip domain-lookup CALI(config)#service password-encryption CALI(config)#banner motd \$EI Acceso no autorizado est prohibido\$

Para asignar las diferentes contraseñas y buscar y hacer que el router o dispositivo los solicite.

CALI(config)#enable secret **Class** CALI(config)#line console 0 CALI(config-line)#password **Cisco** CALI(config-line)#login CALI(config-line)#line vty 0 15 CALI(config-line)#password **Cisco** CALI(config-line)#password **Cisco** CALI(config-line)#login

Para los switches debemos realizer el mismo proceso, nombre del dispositivo y contraseñas.

Nombre del dispositivo y mensaje:

Switch(config)#hostname switchBOGOTA switchBOGOTA(config)#no ip domain-lookup switchBOGOTA(config)#service password-encryption switchBOGOTA(config)#banner motd \$EI Acceso no autorizado est prohibido\$

contraseñas secreta, enable, líneas vty

switchBOGOTA(config)#enable secret **Class** switchBOGOTA(config)#line console 0 switchBOGOTA(config-line)#password **Cisco** switchBOGOTA(config-line)#login switchBOGOTA(config-line)#line vty 0 15 switchBOGOTA(config-line)#password **Cisco** switchBOGOTA(config-line)#password **Cisco**  Nombre del dispositivo y mensaje:

Switch#conf term switchMEDELLIN(config)#hostname switchMEDELLIN switchMEDELLIN(config)#no ip domain-lookup switchMEDELLIN(config)#service password-encryption switchMEDELLIN(config)#banner motd \$EI Acceso no autorizado est prohibido\$ Contraseñas secreta, enable, líneas vty

switchMEDELLIN(config)#enable secret **Class** switchMEDELLIN(config)#line console 0 switchMEDELLIN(config-line)#password **Cisco** switchMEDELLIN(config-line)#login switchMEDELLIN(config-line)#line vty 0 15 switchMEDELLIN(config-line)#password **Cisco** switchMEDELLIN(config-line)#password **Cisco** 

Nombre del dispositivo y mensaje:

Switch(config)#hostname switchCALI switchCALI(config)#no ip domain-lookup switchCALI(config)#service password-encryption switchCALI(config)#banner motd \$EI Acceso no autorizado est prohibido\$

Contraseñas secreta, enable, líneas vty

switchCALI(config)#enable secret **Class** switchCALI(config)#line console 0 switchCALI(config-line)#password **Cisco** switchCALI(config-line)#login switchCALI(config-line)#line vty 0 15 switchCALI(config-line)#password **Cisco** switchCALI(config-line)#login switchCALI(config-line)#login

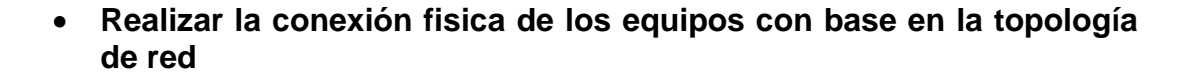

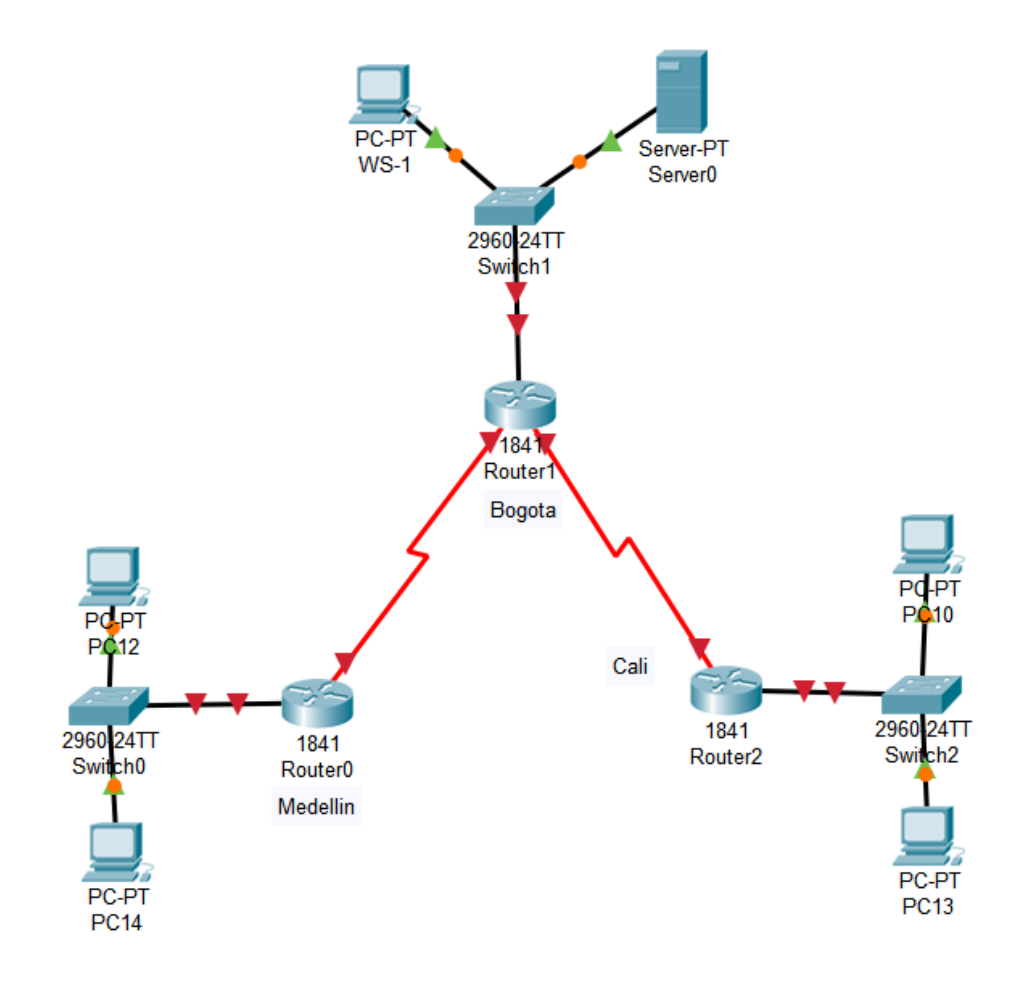

# Configurar la topología de red, de acuerdo con las siguientes especificaciones.

#### Parte 1: Asignación de direcciones IP:

a. Se debe dividir (subnetear) la red creando una segmentación en ocho partes, para permitir creciemiento futuro de la red corporativa.

| BOGOTA-LAN      | 192.168.1.0/27   |
|-----------------|------------------|
| Medellín-LAN    | 192.168.1.32/27  |
| CALI-LAN        | 192.168.1.64/27  |
| BOGOTA-Medellín | 192.168.1.96/27  |
| BOGOTA-CALI     | 192.168.1.128/27 |
| Disponible      | 192.168.1.160/27 |
| Disponible      | 192.168.1.192/27 |
| Disponible      | 192.168.1.224/27 |

b. Asignar una dirección IP a la red.

# Parte 2: Configuración Básica.

# a. Completar la siguiente tabla con la configuración básica de los routers, teniendo en cuenta las subredes diseñadas.

|                                           | R1           | R2            | R3            |
|-------------------------------------------|--------------|---------------|---------------|
| Nombre de Host                            | MEDELLIN     | BOGOTA        | CALI          |
| Dirección de lp en interfaz Serial<br>0/0 | 192.168.1.99 | 192.168.1.98  | 192.168.1.231 |
| Dirección de lp en interfaz Serial<br>0/1 |              | 192.168.1.130 |               |
| Dirección de lp en interfaz FA 0/0        | 192.168.1.33 | 192.168.1.1   | 192.168.1.65  |
| Protocolo de enrutamiento                 | Eigrp        | Eigrp         | Eigrp         |
| Sistema Autónomo                          | 200          | 200           | 200           |
| Afirmaciones de red                       | 192.168.1.0  | 192.168.1.0   | 192.168.1.0   |

# Configuración Interfaces Router Bogotá.

BOGOTA(config)#int s0/0/0 BOGOTA(config-if)#ip address 192.168.1.98 255.255.255.224 BOGOTA(config-if)#no shutdown BOGOTA(config-if)#int s0/0/1 BOGOTA(config-if)#ip address 192.168.1.130 255.255.255.224 BOGOTA(config-if)#no shutdown BOGOTA(config-if)#int f0/0 BOGOTA(config-if)#ip address 192.168.1.1 255.255.255.224 BOGOTA(config-if)#ip address 192.168.1.1 255.255.255.224

# Configuración Interfaces Router Medellín.

MEDELLIN(config)#int s0/0/0 MEDELLIN(config-if)#ip address 192.168.1.99 255.255.255.224 MEDELLIN(config-if)#no shutdown MEDELLIN(config-if)# MEDELLIN(config-if)#int f0/0 MEDELLIN(config-if)#ip address 192.168.1.33 255.255.255.224 MEDELLIN(config-if)#no shutdown

# Configuración Interfaces Router CALI.

CALI(config)#int s0/0/0 CALI(config-if)#ip address 192.168.1.231 255.255.255.224 CALI(config-if)#no shutdown CALI(config-if)#int f0/0 CALI(config-if)#ip address 192.168.1.65 255.255.255.224 CALI(config-if)#no shutdown

# Verificamos en este punto la configuración de cada una de las interfaces dentro del simulador, esto con el fin de asegurarnos que el proceso hecho hasta el momento sea correcto.

MEDELLIN#show ip interface brief Interface IP-Address OK? Method Status Protocol FastEthernet0/0 192.168.1.33 YES manual up up FastEthernet0/1 unassigned YES NVRAM administratively down down Serial0/0/0 192.168.1.99 YES manual up up Serial0/0/1 unassigned YES NVRAM administratively down down Vlan1 unassigned YES unset administratively down down MEDELLIN#

BOGOTA.#show ip interface brief Interface IP-Address OK? Method Status Protocol FastEthernet0/0 192.168.1.1 YES manual up up FastEthernet0/1 unassigned YES NVRAM administratively down down Serial0/0/0 192.168.1.98 YES manual up up Serial0/0/1 192.168.1.130 YES manual up up Vlan1 unassigned YES unset administratively down down BOGOTA.#

CALI#show ip interface brief Interface IP-Address OK? Method Status Protocol FastEthernet0/0 192.168.1.65 YES manual up up FastEthernet0/1 unassigned YES NVRAM administratively down down Serial0/0/0 192.168.1.131 YES manual up up Serial0/0/1 unassigned YES NVRAM administratively down down Vlan1 unassigned YES unset administratively down down CALI#

# Verificamos en este punto las tablas de enrutamiento de los 3 routers:

MEDELLIN>show ip route

Codes: C - connected, S - static, I - IGRP, R - RIP, M - mobile, B - BGP D - EIGRP, EX - EIGRP external, O - OSPF, IA - OSPF inter area N1 - OSPF NSSA external type 1, N2 - OSPF NSSA external type 2 E1 - OSPF external type 1, E2 - OSPF external type 2, E - EGP i - IS-IS, L1 - IS-IS level-1, L2 - IS-IS level-2, ia - IS-IS inter area \* - candidate default, U - per-user static route, o - ODR

P - periodic downloaded static route

Gateway of last resort is not set

192.168.1.0/27 is subnetted, 2 subnets C 192.168.1.32 is directly connected, FastEthernet0/0 C 192.168.1.96 is directly connected, Serial0/0/0

MEDELLIN>

bogota>show ip route

Codes: C - connected, S - static, I - IGRP, R - RIP, M - mobile, B - BGP D - EIGRP, EX - EIGRP external, O - OSPF, IA - OSPF inter area N1 - OSPF NSSA external type 1, N2 - OSPF NSSA external type 2 E1 - OSPF external type 1, E2 - OSPF external type 2, E - EGP i - IS-IS, L1 - IS-IS level-1, L2 - IS-IS level-2, ia - IS-IS inter area \* - candidate default, U - per-user static route, o - ODR P - periodic downloaded static route

Gateway of last resort is not set

192.168.1.0/27 is subnetted, 3 subnets C 192.168.1.0 is directly connected, FastEthernet0/0 C 192.168.1.96 is directly connected, Serial0/0/0 C 192.168.1.128 is directly connected, Serial0/0/1

bogota>

cali>show ip route

Codes: C - connected, S - static, I - IGRP, R - RIP, M - mobile, B - BGP D - EIGRP, EX - EIGRP external, O - OSPF, IA - OSPF inter area N1 - OSPF NSSA external type 1, N2 - OSPF NSSA external type 2 E1 - OSPF external type 1, E2 - OSPF external type 2, E - EGP i - IS-IS, L1 - IS-IS level-1, L2 - IS-IS level-2, ia - IS-IS inter area \* - candidate default, U - per-user static route, o - ODR P - periodic downloaded static route

Gateway of last resort is not set

192.168.1.0/27 is subnetted, 2 subnets C 192.168.1.64 is directly connected, FastEthernet0/0 C 192.168.1.128 is directly connected, Serial0/0/0

cali>}

• Verificamos en este caso que solo contamos con rutas para las redes conectadas directamente a cada uno de los dispositivos.

b. Después de cargada la configuración en los dispositivos, verificar la tabla de enrutamiento en cada uno de los routers para comprobar las redes y sus rutas.

#### **BOGOTA#show ip route**

Codes: C - connected, S - static, I - IGRP, R - RIP, M - mobile, B - BGP D - EIGRP, EX - EIGRP external, O - OSPF, IA - OSPF inter area N1 - OSPF NSSA external type 1, N2 - OSPF NSSA external type 2 E1 - OSPF external type 1, E2 - OSPF external type 2, E - EGP i - IS-IS, L1 - IS-IS level-1, L2 - IS-IS level-2, ia - IS-IS inter area \* - candidate default, U - per-user static route, o - ODR P - periodic downloaded static route

Gateway of last resort is not set

192.168.1.0/27 is subnetted, 3 subnets C 192.168.1.0 is directly connected, FastEthernet0/0 C 192.168.1.96 is directly connected, Serial0/0/0 C 192.168.1.128 is directly connected, Serial0/0/1

#### **MEDELLIN#show ip route**

Codes: C - connected, S - static, I - IGRP, R - RIP, M - mobile, B - BGP D - EIGRP, EX - EIGRP external, O - OSPF, IA - OSPF inter area N1 - OSPF NSSA external type 1, N2 - OSPF NSSA external type 2 E1 - OSPF external type 1, E2 - OSPF external type 2, E - EGP i - IS-IS, L1 - IS-IS level-1, L2 - IS-IS level-2, ia - IS-IS inter area \* - candidate default, U - per-user static route, o - ODR P - periodic downloaded static route

Gateway of last resort is not set

192.168.1.0/27 is subnetted, 2 subnets C 192.168.1.32 is directly connected, FastEthernet0/0 C 192.168.1.96 is directly connected, Serial0/0/0

#### CALI#show ip route

Codes: C - connected, S - static, I - IGRP, R - RIP, M - mobile, B - BGP D - EIGRP, EX - EIGRP external, O - OSPF, IA - OSPF inter area N1 - OSPF NSSA external type 1, N2 - OSPF NSSA external type 2 E1 - OSPF external type 1, E2 - OSPF external type 2, E - EGP i - IS-IS, L1 - IS-IS level-1, L2 - IS-IS level-2, ia - IS-IS inter area \* - candidate default, U - per-user static route, o - ODR P - periodic downloaded static route

Gateway of last resort is not set

192.168.1.0/27 is subnetted, 2 subnets C 192.168.1.64 is directly connected, FastEthernet0/0 C 192.168.1.128 is directly connected, Serial0/0/0

# c. Realizar una prueba de conectividad en cada tramo de la ruta usando Ping.

```
MEDELLIN>ENABLE
MEDELLIN*ping 192.168.1.98
Type escape sequence to abort.
Sending 5, 100-byte ICMP Echos to 192.168.1.98, timeout is 2 seconds:
!!!!!
Success rate is 100 percent (5/5), round-trip min/avg/max = 1/12/39 ms
MEDELLIN*ping 192.168.1.131
Type escape sequence to abort.
Sending 5, 100-byte ICMP Echos to 192.168.1.131, timeout is 2 seconds:
.....
Success rate is 0 percent (0/5)
MEDELLIN*"!"!
```

Vemos que existen zonas de las cuales si tenemos respuesta, pero existen de otros lugares que aún no nos dan respuesta, por consiguiente solo nos queda proceder a configurar nuestro protocolo de enrutamiento:

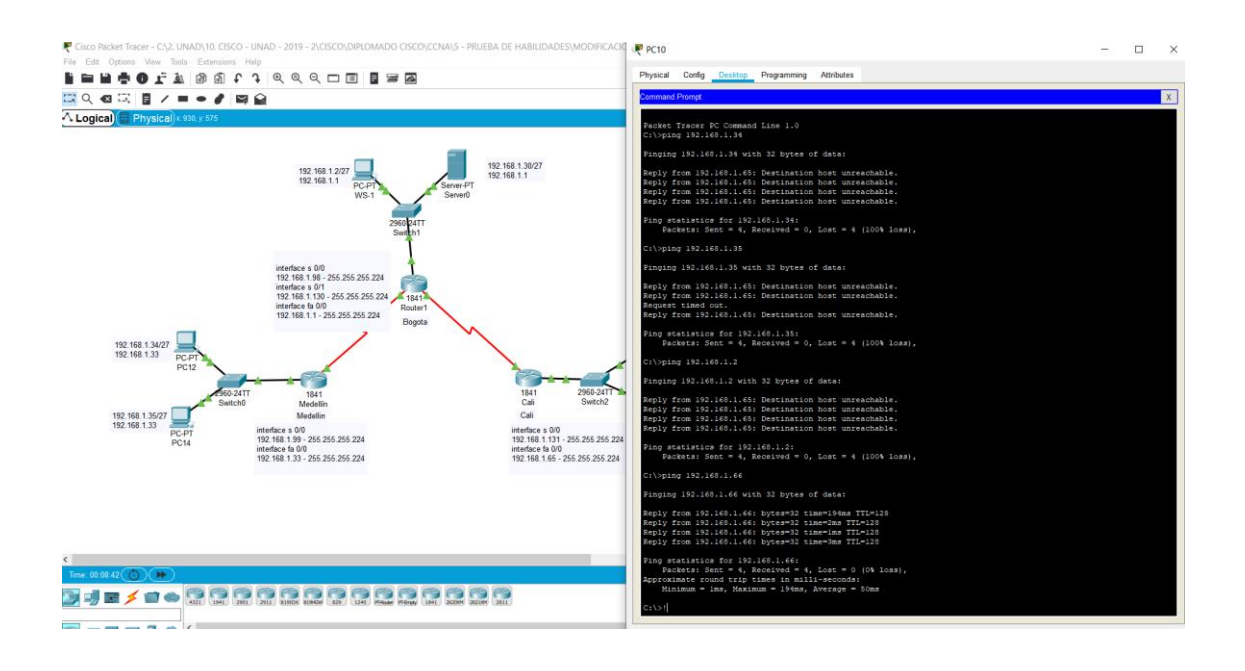

# Parte 3: Configuración de Enrutamiento.

a. Asignar el protocolo de enrutamiento EIGRP a los routers considerando el direccionamiento diseñado.

# Configuración Interfaces Router Bogotá.

BOGOTA(config-if)# BOGOTA(config-if)#router eigrp 200 BOGOTA(config-router)#no auto-summary BOGOTA(config-router)#network 192.168.1.0 BOGOTA(config-router)#end BOGOTA#

# Configuración Interfaces Router Medellín.

MEDELLIN(config-if)# MEDELLIN(config-if)#router eigrp 200 MEDELLIN(config-router)#no auto-summary MEDELLIN(config-router)#network 192.168.1.0 MEDELLIN(config-router)#end MEDELLIN# %LINK-5-CHANGED: Interface Serial0/0/0, changed state to up

%LINK-5-CHANGED: Interface FastEthernet0/0, changed state to up

%LINEPROTO-5-UPDOWN: Line protocol on Interface FastEthernet0/0, changed state to up

%SYS-5-CONFIG\_I: Configured from console by console

# Configuración Interfaces Router CALI.

CALI(config-if)#router eigrp 200 CALI(config-router)#no auto-summary CALI(config-router)#network 192.168.1.0 CALI(config-router)#end CALI# CALI#

Vemos claramente que se generan todas las adyacencias entre lo routers vecinos

b. Verificar si existe vecindad con los routers configurados con EIGRP.

SHOW IP EIGRP NEIGHBORS

#### **BOGOTA#show ip eigrp neighbor**

IP-EIGRP neighbors for process 200 H Address Interface Hold Uptime SRTT RTO Q Seq (sec) (ms) Cnt Num 0 192.168.1.99 Se0/0/0 13 00:04:34 40 1000 0 7 1 192.168.1.231 Se0/0/1 12 00:03:31 40 1000 0 7

#### MEDELLIN#show ip eigrp neighbor

IP-EIGRP neighbors for process 200 H Address Interface Hold Uptime SRTT RTO Q Seq (sec) (ms) Cnt Num 0 192.168.1.98 Se0/0/0 11 00:04:40 40 1000 0 7

#### CALI#show ip eigrp neighbor

IP-EIGRP neighbors for process 200 H Address Interface Hold Uptime SRTT RTO Q Seq (sec) (ms) Cnt Num 0 192.168.1.130 Se0/0/0 12 00:03:47 40 1000 0 8

#### SHOW IP EIGRP TOPOLOGY

BOGOTA#show ip eigrp topology IP-EIGRP Topology Table for AS 200/ID(192.168.1.130)

Codes: P - Passive, A - Active, U - Update, Q - Query, R - Reply, r - Reply status

P 192.168.1.0/27, 1 successors, FD is 28160 via Connected, FastEthernet0/0 P 192.168.1.32/27, 1 successors, FD is 2172416 via 192.168.1.99 (2172416/28160), Serial0/0/0 P 192.168.1.64/27, 1 successors, FD is 2172416 via 192.168.1.231 (2172416/28160), Serial0/0/1 P 192.168.1.96/27, 1 successors, FD is 2169856 via Connected, Serial0/0/0 P 192.168.1.128/27, 1 successors, FD is 2169856 via Connected, Serial0/0/1

MEDELLIN#show ip eigrp topology IP-EIGRP Topology Table for AS 200/ID(192.168.1.99)

Codes: P - Passive, A - Active, U - Update, Q - Query, R - Reply,

r - Reply status

P 192.168.1.0/27, 1 successors, FD is 2172416 via 192.168.1.98 (2172416/28160), Serial0/0/0 P 192.168.1.32/27, 1 successors, FD is 28160 via Connected, FastEthernet0/0 P 192.168.1.64/27, 1 successors, FD is 2684416 via 192.168.1.98 (2684416/2172416), Serial0/0/0 P 192.168.1.96/27, 1 successors, FD is 2169856 via Connected, Serial0/0/0 P 192.168.1.128/27, 1 successors, FD is 2681856 via 192.168.1.98 (2681856/2169856), Serial0/0/0

CALI#show ip eigrp topology IP-EIGRP Topology Table for AS 200/ID(192.168.1.231)

Codes: P - Passive, A - Active, U - Update, Q - Query, R - Reply, r - Reply status

P 192.168.1.0/27, 1 successors, FD is 2172416 via 192.168.1.130 (2172416/28160), Serial0/0/0 P 192.168.1.32/27, 1 successors, FD is 2684416 via 192.168.1.130 (2684416/2172416), Serial0/0/0 P 192.168.1.64/27, 1 successors, FD is 28160 via Connected, FastEthernet0/0 P 192.168.1.96/27, 1 successors, FD is 2681856 via 192.168.1.130 (2681856/2169856), Serial0/0/0 P 192.168.1.128/27, 1 successors, FD is 2169856 via Connected, Serial0/0/0

c. Realizar la comprobación de las tablas de enrutamiento en cada uno de los routers para verificar cada una de las rutas establecidas.

# SHOW IP ROUTE

#### **BOGOTA#show ip route**

Codes: C - connected, S - static, I - IGRP, R - RIP, M - mobile, B - BGP D - EIGRP, EX - EIGRP external, O - OSPF, IA - OSPF inter area N1 - OSPF NSSA external type 1, N2 - OSPF NSSA external type 2 E1 - OSPF external type 1, E2 - OSPF external type 2, E - EGP i - IS-IS, L1 - IS-IS level-1, L2 - IS-IS level-2, ia - IS-IS inter area \* - candidate default, U - per-user static route, o - ODR P - periodic downloaded static route

Gateway of last resort is not set

192.168.1.0/27 is subnetted, 5 subnets C 192.168.1.0 is directly connected, FastEthernet0/0 D 192.168.1.32 [90/2172416] via 192.168.1.99, 00:04:34, Serial0/0/0 D 192.168.1.64 [90/2172416] via 192.168.1.231, 00:03:31, Serial0/0/1 C 192.168.1.96 is directly connected, Serial0/0/0 C 192.168.1.128 is directly connected, Serial0/0/1

#### **MEDELLIN#show ip route**

Codes: C - connected, S - static, I - IGRP, R - RIP, M - mobile, B - BGP D - EIGRP, EX - EIGRP external, O - OSPF, IA - OSPF inter area N1 - OSPF NSSA external type 1, N2 - OSPF NSSA external type 2 E1 - OSPF external type 1, E2 - OSPF external type 2, E - EGP i - IS-IS, L1 - IS-IS level-1, L2 - IS-IS level-2, ia - IS-IS inter area \* - candidate default, U - per-user static route, o - ODR P - periodic downloaded static route

Gateway of last resort is not set

192.168.1.0/27 is subnetted, 5 subnets D 192.168.1.0 [90/2172416] via 192.168.1.98, 00:04:41, Serial0/0/0 C 192.168.1.32 is directly connected, FastEthernet0/0 D 192.168.1.64 [90/2684416] via 192.168.1.98, 00:03:38, Serial0/0/0 C 192.168.1.96 is directly connected, Serial0/0/0 D 192.168.1.128 [90/2681856] via 192.168.1.98, 00:03:44, Serial0/0/0

# CALI#show ip route

Codes: C - connected, S - static, I - IGRP, R - RIP, M - mobile, B - BGP D - EIGRP, EX - EIGRP external, O - OSPF, IA - OSPF inter area N1 - OSPF NSSA external type 1, N2 - OSPF NSSA external type 2 E1 - OSPF external type 1, E2 - OSPF external type 2, E - EGP i - IS-IS, L1 - IS-IS level-1, L2 - IS-IS level-2, ia - IS-IS inter area \* - candidate default, U - per-user static route, o - ODR P - periodic downloaded static route

Gateway of last resort is not set

192.168.1.0/27 is subnetted, 5 subnets D 192.168.1.0 [90/2172416] via 192.168.1.130, 00:03:47, Serial0/0/0 D 192.168.1.32 [90/2684416] via 192.168.1.130, 00:03:47, Serial0/0/0 C 192.168.1.64 is directly connected, FastEthernet0/0 D 192.168.1.96 [90/2681856] via 192.168.1.130, 00:03:47, Serial0/0/0 C 192.168.1.128 is directly connected, Serial0/0/0 d. Realizar un diagnóstico para comprobar que cada uno de los puntos de la red se puedan ver y tengan conectividad entre sí. Realizar esta prueba desde un host de la red LAN del router CALI, primero a la red de MEDELLIN y luego al servidor.

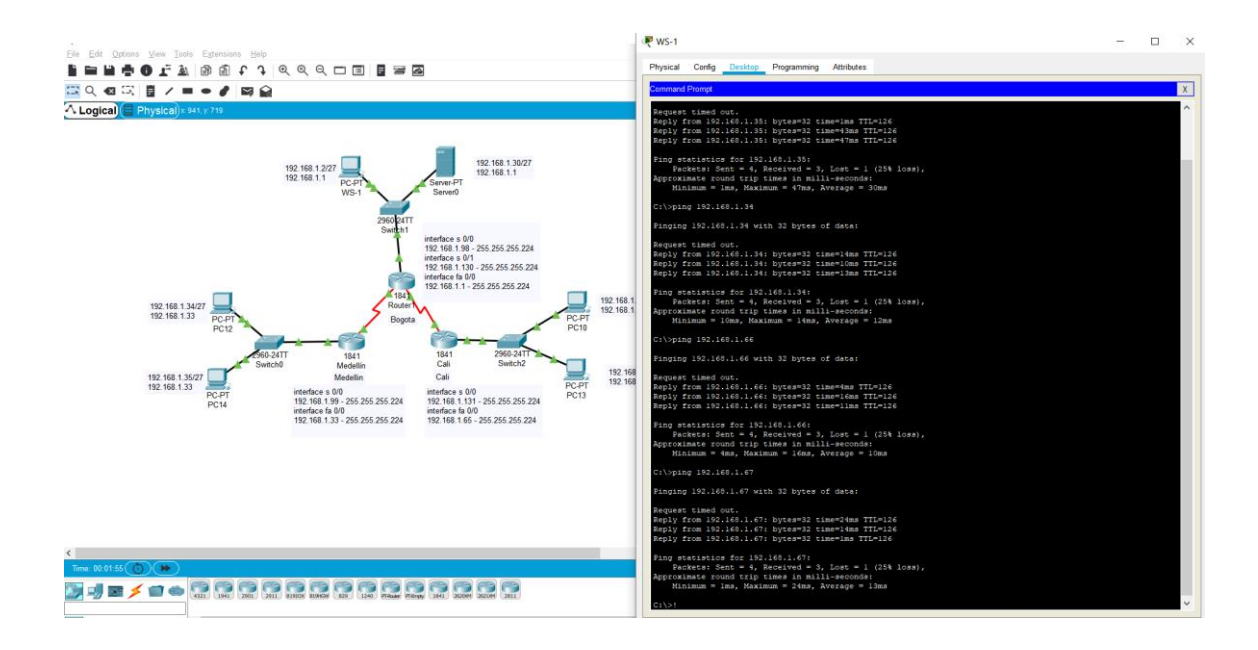

En este punto ya contamos con un protocolo de enrutamiento configurado, por consiguiente ya tenemos respuesta desde los diferentes puntos de nuestra red.

#### Parte 4: Configuración de las listas de Control de Acceso.

En este momento cualquier usuario de la red tiene acceso a todos sus dispositivos y estaciones de trabajo. El jefe de redes le solicita implementar seguridad en la red. Para esta labor se decide configurar listas de control de acceso (ACL) a los routers.

Las condiciones para crear las ACL son las siguientes:

Cada router debe estar habilitado para establecer conexiones Telnet con los demás routers y tener acceso a cualquier dispositivo en la red.

a. El equipo WS1 y el servidor se encuentran en la subred de administración. Solo el servidor de la subred de administración debe tener acceso a cualquier otro dispositivo en cualquier parte de la red.

BOGOTA(config)#access-list **101** permit ip host 192.168.1.30 any BOGOTA(config)#int f0/0 BOGOTA(config-if)#ip access-group 101 in BOGOTA(config-if)#

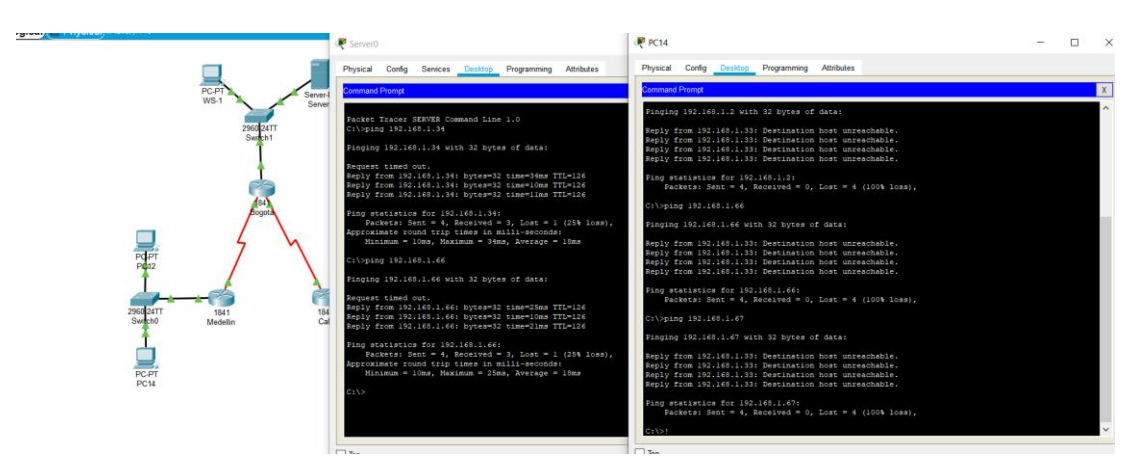

# b. Las estaciones de trabajo en las LAN de MEDELLIN y CALI no deben tener acceso a ningún dispositivo fuera de su subred, excepto para interconectar con el servidor.

MEDELLIN(config)#access-list **101** permit ip 192.168.1.32 0.0.0.31 host 192.168.1.30 MEDELLIN(config)#int f0/0 MEDELLIN(config-if)#ip access-group **101** in MEDELLIN(config-if)#

CALI(config)#access-list **101** permit ip 192.168.1.64 0.0.0.31 host 192.168.1.30 CALI(config)#int f0/0 CALI(config-if)#ip access-group 101 in CALI(config-if)#

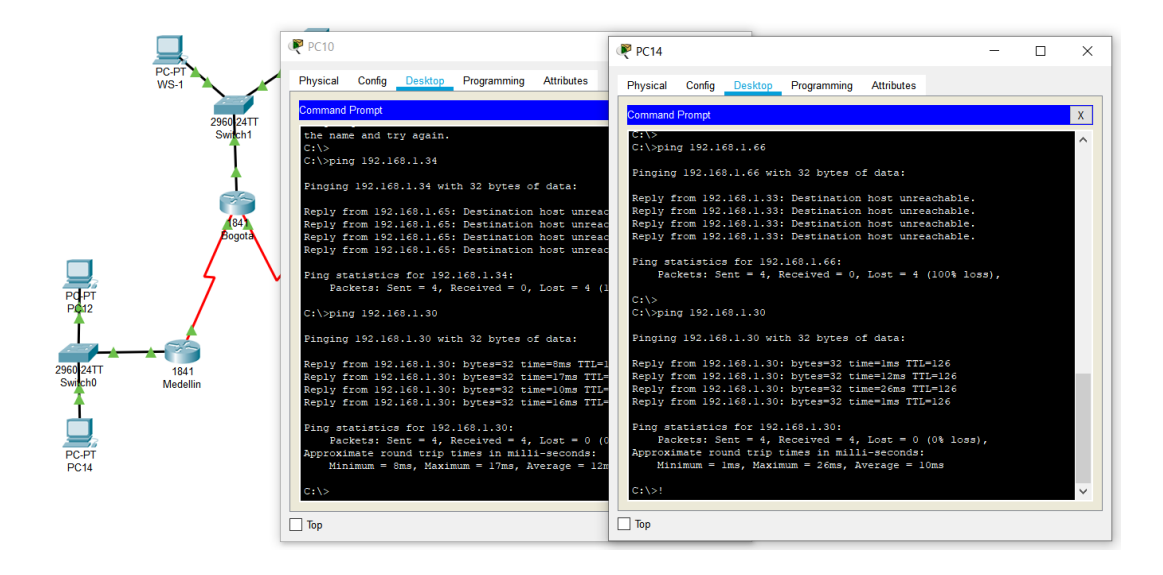

Vemos que solo tenemos acceso al servidor, si lo hacemos a otro dispositivo por fuera de nuestra red no tenemos acceso.

# Parte 5: Comprobación de la red instalada.

a. Se debe probar que la configuración de las listas de acceso fue exitosa.

b. Comprobar y Completar la siguiente tabla de condiciones de prueba para confirmar el óptimo funcionamiento de la red e.

|        | ORIGEN                     | DESTINO                    | RESULTADO |
|--------|----------------------------|----------------------------|-----------|
| TELNET | Router MEDELLIN            | Router CALI                | Éxito     |
|        | WS_1                       | Router BOGOTA              | Falla     |
|        | Servidor                   | Router CALI                | Éxito     |
|        | Servidor                   | Router MEDELLIN            | Éxito     |
| TELNET | LAN del Router<br>MEDELLIN | Router CALI                | Falla     |
|        | LAN del Router CALI        | Router CALI                | Falla     |
|        | LAN del Router<br>MEDELLIN | Router MEDELLIN            | Falla     |
|        | LAN del Router CALI        | Router MEDELLIN            | Falla     |
| PING   | LAN del Router CALI        | WS_1                       | Falla     |
|        | LAN del Router<br>MEDELLIN | WS_1                       | Falla     |
|        | LAN del Router<br>MEDELLIN | LAN del Router CALI        | Falla     |
| PING   | LAN del Router CALI        | Servidor                   | Éxito     |
|        | LAN del Router<br>MEDELLIN | Servidor                   | Éxito     |
|        | Servidor                   | LAN del Router<br>MEDELLIN | Éxito     |

| Servidor        | LAN del Router CALI | Éxito |
|-----------------|---------------------|-------|
| Router CALI     | LAN del Router      | Falla |
|                 | MEDELLIN            |       |
| Router MEDELLIN | LAN del Router CALI | Falla |

# **ROUTER MEDELLIN**

| Physical Config CLI Attributes                                                                                                    |   |
|----------------------------------------------------------------------------------------------------|---|
| IOS Command Line Interface                                                                                                    |   |
| Technical Support: http://www.cisco.com/techsupport<br>Copyright (c) 1986-2007 by Cisco Systems, Inc.<br>Compiled Wed 18-Jul-07 04:52 by pt_team                                                                                                    | , |
| Press RETURN to get started!                                                                                                    |   |
| %LINEPROTO-5-UPDOWN: Line protocol on Interface FastEthernet0/0, changed state to up                                                                                                    |   |
| %LINK-5-CHANGED: Interface Serial0/0/0, changed state to up                                                                                                    |   |
| &LINEPROTO-5-UPDOWN: Line protocol on Interface Serial0/0/0, changed state to up                                                                                                    |   |
| <pre>\$DUAL-5-NERCHANGE: IP-EIGRP 200: Neighbor 192.168.1.98 (Serial0/0/0) is up: new adjacency<br/>ACCESO PROHIBIDO!!</pre>                                                                                                    |   |
| User Access Verification                                                                                                    |   |
| Password:                                                                                                    |   |
| MEDELLIN>enable<br>Password:                                                                                                    |   |
| MEDELLIN#telnet 192.168.1.131<br>Trying 192.168.1.131Open ACCESO FROHIBIDO!!                                                                                                    |   |
| User Access Verification                                                                                                    |   |
| Password:                                                                                                    |   |
| CALI>enable<br>Password:                                                                                                    |   |
| CALI#"!                                                                                                    |   |
| Command+F6 to exit CLI focus Copy Past                                                                                                    | e |
|                                                                                                    |   |
|                                                                                                    |   |
| Тор                                                                                                    |   |
|                                                                                                    |   |
|                                                                                                    |   |
| 🛡 🕘 Medellin                                                                                                    |   |
| Physical Config <u>CL</u> Attributes                                                                                                    |   |
| Medellin Physical Config <u>CLI</u> Attributes IOS Command Line Interface                                                                                                    |   |
| Medellin Physical Config <u>CLI</u> Attributes IOS Command Line Interface                                                                                                    |   |
| Medellin Physical Config CLI Attributes IOS Command Line Interface                                                                                                    |   |
| Medellin Physical Config CLI Attributes IOS Command Line Interface                                                                                                    |   |
| Medellin Physical Config CLI Attributes IOS Command Line Interface Accesso PROHIBIDO!!                                                                                                    |   |
| Medellin Physical Config CL Attributes IOS Command Line Interface ACCESO PROMIBIDO!! User Access Verification Beserveri                                                                                                    |   |
| Medellin       Physical     Config     CLI     Attributes       IOS Command Line Interface                                                                                                    | ] |
| Medellin         Physical Config       CL       Attributes         IOS Command Line Interface         ACCESO PROHIBIDO!!         MEDELLIN>telnet 192.168.1.131         Trying 192.168.1.131      Open ACCESO PROHIBIDO!!                                                                                                    |   |
| Medellin           Physical         Config         CLI         Attributes           IOS Command Line Interface         IOS Command Line Interface             ACCESO PROHIBIDO!!           User Access Verification           Password:           NEDELLINPtelnet 192.168.1.131           Trying 192.168.1.131Open ACCESO PROHIBIDO!!           User Access Verification                                                                                                    |   |
| Medellin         Physical       Config       CLI       Attributes         IOS Command Line Interface         IOS Command Line Interface         ACCESO PROHIBIDO!!         User Access Verification         Password:         MEDELLINPtelnet 192.168.1.131         Trying 192.168.1.131         User Access Verification         Password:         User Access Verification         Password:         GUIDE INFO                                                                                                    |   |
| Medellin         Physical       Config       CL       Attributes         IOS Command Line Interface         ACCESO PROMINIDO!!         User Access Verification         Password:         MEDELINIP-elnet 192.168.1.131         Trying 192.168.1.131         User Access Verification         Password:         CLIC-Claco         Translating "Claco"         * Unknown command or computer name, or unable to find computer address                                                                                                    |   |
| Medellin         Physical Config CLI Attributes         IOS Command Line Interface         ACCESO PRORIBIDO!!         User Access Verification         Password:         MEDELINEVelnet 192.168.1.131         Trying 192.168.1.131Open ACCESO PROHIBIDO!!         User Access Verification         Password:         CALIZOLISCO         Translating "Cisco"         * Unknown command or computer name, or unable to find computer address         CALIZOLISC         CALIZOLISC         CALIZOLISC         CALIZOLISCO         CALIZOLISCO         CALIZOLISCO         CALIZOLISCO         CALIZOLISCO         CALIZOLISCO         CALIZOLISCO         CALIZOLISCO         CALIZOLISCO         CALIZOLISCO         CALIZOLISCO         CALIZOLISCO         CALIZOLISCO         Modellisting 192.168.1.34                                                                                           |   |
| Medellin         Physical Config CLL Attributes         IOS Command Line Interface         ACCESO PROMIBIDO!!         User Access Verification         Password:         MEDELLINP-telnet 192.168.1.131         Trying 192.168.1.131Open ACCESO PROMIBIDO!!         User Access Verification         Password:         CLIDcisco         Translating "Claco"         * Unknown command or computer name, or unable to find computer address         CALIPens         Password:         CALIPens         CALIPing 192.168.1.34         Type ascape sequence to abort.         Sending 5.100-byte 100F Explase to 192.168.1.34, timenut is 2 anonda:                                                                                                    |   |
| Medellin           Physical Config CLL Attributes           IOS Command Line Interface           ACCESO PROHIBIDO!!           User Access Verification           Password:           MEDELLINP-telnet 192.168.1.131           Trying 192.168.1.131Open ACCESO PROHIBIDO!!           User Access Verification           Password:           CLLICisco           Translating "Claco"           ¥ Unknown command or computer name, or unable to find computer address           CALIPena           Password:           CALIPena           CALIPena 5, 100-byte IOME Echos to 192.168.1.34, timeout is 2 seconds;              Success rate is 0 percent (0/5)                                                                                                    |   |
| Medellin           Physical Config CLL Attributes           IOS Command Line Interface           ACCESO FROHIBIDO!!           User Access Verification           Password:           MEDELLIND-telnet 192.168.1.131           Trying 192.168.1.131 Open ACCESO FROHIBIDO!!           User Access Verification           Password:           CALIDCISCO           Translating "Cisco"           VURINENT command or computer name, or unable to find computer address           CALIDens           Password:           CALIDens           CALIF#:                                                                                                    |   |
| Medellin         Physical Config CLI Attributes         Line Attributes         LOS Command Line Interface         ACCESO PROHIBIDO!!         User Access Verification         Password:         MEDELLINP-teinet 192.168.1.131         Trying 192.168.1.131Open ACCESO FROHIBIDO!!         User Access Verification         Password:         CALLYena         Password:         CALIPena         Password:         CALIPENT | e |

# WS-1

| ● ● WS-1                                                        |                                                          |                        |            |             |            |   |  |
|-----------------------------------------------------------------|----------------------------------------------------------|------------------------|------------|-------------|------------|---|--|
|                                                                 | Physical                                                 | Config                 | Desktop    | Programming | Attributes |   |  |
| Command P                                                       | rompt                                                    |                        |            |             |            | x |  |
| Packet Tracer<br>C:\>telnet 19<br>Trying 192.16<br>% Connection | FPC Command Li<br>22.168.1.1<br>58.1.1<br>timed out; rem | ne 1.0<br>ote host not | responding |             |            |   |  |

# PC12

| •                                            |                                            |              | PC1        | 2           |            |   |
|----------------------------------------------|--------------------------------------------|--------------|------------|-------------|------------|---|
|                                              | Physical                                   | Config       | Desktop    | Programming | Attributes |   |
| Command P                                    | rompt                                      |              |            |             |            | х |
| Packet Trace<br>C:\>192.168.<br>Invalid Comm | r PC Command Li<br>1.131<br>and.           | ne 1.0       |            |             |            |   |
| C:\>telnet 1<br>Trying 192.1<br>% Connection | 92.168.1.131<br>68.1.131<br>timed out; rem | ote host not | responding |             |            |   |
| C:\>telnet 1<br>Trying 192.1                 | 92.168.1.33<br>68.1.33                     |              |            |             |            |   |

(

| •                                                                                                    |                                                                                                    |                                                                                                    | PC12                                                                                               | 2           |            |   |  |
|----------------------------------------------------------------------------------------------------|----------------------------------------------------------------------------------------------------|----------------------------------------------------------------------------------------------------|----------------------------------------------------------------------------------------------------|-------------|------------|---|--|
|                                                                                                    | Physical                                                                                                    | Config                                                                                                    | Desktop                                                                                            | Programming | Attributes |   |  |
| Command Pr                                                                                                    | ompt                                                                                                    |                                                                                                    |                                                                                                    |             |            | x |  |
| C:\>192.168.1<br>Invalid Comma<br>C:\>telnet 19<br>Trying 192.16<br>& Connection<br>C:\>telnet 19<br>Trying 192.16<br>& Connection<br>C:\>telnet 19<br>Trying 192.16<br>& Connection<br>C:\>ping 192.16 | .131<br>nd.<br>2.168.1.131<br>8.1.131<br>timed out; rem<br>2.168.1.33<br>8.1.33<br>timed out; rem<br>2.168.1.2<br>8.1.2<br>timed out; rem<br>168.1.2 | ote host not<br>ote host not<br>ote host not                                                                                                    | responding<br>responding<br>responding                                                             |             |            |   |  |
| Pinging 192.1<br>Reply from 19<br>Reply from 19<br>Reply from 19<br>Reply from 19<br>Ping statisti<br>Packets:                                                                                          | 68.1.2 with 32<br>2.168.1.33: De<br>2.168.1.33: De<br>2.168.1.33: De<br>2.168.1.33: De<br>2.168.1.33: De<br>cs for 192.168<br>Sent = 4, Rece         | bytes of dat<br>stination how<br>stination how<br>sti | ta:<br>st unreachable.<br>st unreachable.<br>st unreachable.<br>st unreachable.<br>st = 4 (100% lo | 88],        |            |   |  |
| C:\>ping 192.<br>Pinging 192.1<br>Reply from 19<br>Reply from 19<br>Reply from 19<br>Reply from 19                                                                                                    | 168.1.66<br>68.1.66 with 3<br>2.168.1.33; De<br>2.168.1.33; De<br>2.168.1.33; De<br>2.168.1.33; De<br>2.168.1.33; De                                 | 2 bytes of de<br>stination hose<br>stination hose<br>stination hose<br>stination hose                                                                                                    | ata:<br>st unreachable.<br>st unreachable.<br>st unreachable.<br>st unreachable.                   |             |            |   |  |
| Ping statisti<br>Packets:                                                                                                    | cs for 192.168<br>Sent = 4, Rece                                                                                                    | .1.66:<br>ived = 0, Los                                                                                                    | st = 4 (100% lo                                                                                    | ss},        |            |   |  |

|   | •                                                                                                    |                                                                                                    |                                                                                                    | PC12                                                                                                    | 2           |            |   |
|---|----------------------------------------------------------------------------------------------------|----------------------------------------------------------------------------------------------------|----------------------------------------------------------------------------------------------------|----------------------------------------------------------------------------------------------------|-------------|------------|---|
| _ |                                                                                                    | Physical                                                                                                    | Config                                                                                                    | Desktop                                                                                                    | Programming | Attributes |   |
|   | Command Pr                                                                                                    | ompt                                                                                                    |                                                                                                    |                                                                                                    |             |            | x |
|   | C:\>ping 192.                                                                                                    | 168.1.2                                                                                                    |                                                                                                    |                                                                                                    |             |            |   |
|   | Pinging 192.1                                                                                                    | 68.1.2 with 32                                                                                                    | bytes of dat                                                                                                    | ta:                                                                                                    |             |            |   |
|   | Reply from 19<br>Reply from 19<br>Reply from 19<br>Reply from 19<br>Ping statisti<br>Packets: J<br>C:\>ping 192.1<br>Reply from 19<br>Reply from 19<br>Reply from 19 | 2.168.1.33; De<br>2.168.1.33; De<br>2.168.1.33; De<br>2.168.1.33; De<br>cs for 192.168<br>Sent = 4, Rece<br>168.1.66<br>68.1.66 with 3<br>2.168.1.33; De<br>2.168.1.33; De<br>2.168.1.33; De | stination hos<br>stination hos<br>stination hos<br>stination hos<br>.1.2:<br>ived = 0, Los<br>2 bytes of de<br>stination hos<br>stination hos<br>stination hos | st unreachable.<br>st unreachable.<br>st unreachable.<br>st = 4 (100% low<br>ata:<br>st unreachable.<br>st unreachable.<br>st unreachable. | 88),        |            |   |
|   | Ping statisti<br>Packets: 1<br>C:\>ping 192.                                                                                                    | cs for 192.168<br>Sent = 4, Rece<br>168.1.3                                                                                                    | .1.66:<br>ived = 0, Los                                                                                                    | st = 4 (100% lo:                                                                                                    | 88],        |            |   |
|   | Pinging 192.1                                                                                                    | 68.1.3 with 32                                                                                                    | bytes of dat                                                                                                    | ta:                                                                                                    |             |            |   |
|   | Reply from 19<br>Reply from 19<br>Reply from 19<br>Reply from 19                                                                                                    | 2.168.1.33; De<br>2.168.1.33; De<br>2.168.1.33; De<br>2.168.1.33; De                                                                                                    | stination hos<br>stination hos<br>stination hos<br>stination hos                                                                                               | st unreachable.<br>st unreachable.<br>st unreachable.<br>st unreachable.                                                                   |             |            |   |
|   | Ping statisti<br>Packets: J                                                                                                    | cs for 192.168<br>Sent = 4, Rece                                                                                                    | .1.3:<br>ived = 0, Los                                                                                                    | st = 4 (100% log                                                                                                    | ss),        |            |   |

# PC10

| • • •                                                                                                    |                                                                                        |                                                                 | PC10                                                                           | )           |            |   |
|----------------------------------------------------------------------------------------------------|----------------------------------------------------------------------------------------|-----------------------------------------------------------------|--------------------------------------------------------------------------------|-------------|------------|---|
|                                                                                                    | Physical                                                                               | Config                                                          | Desktop                                                                        | Programming | Attributes |   |
| Command Pr                                                                                                 | ompt                                                                                   |                                                                 |                                                                                |             |            | x |
| Packet Tracer<br>C:\>ping 192.                                                                             | PC Command Li<br>168.1.3                                                               | ne 1.0                                                          |                                                                                |             |            |   |
| Pinging 192.1<br>Reply from 19<br>Reply from 19<br>Reply from 19<br>Reply from 19                          | 68.1.3 with 32<br>2.168.1.65; De<br>2.168.1.65; De<br>2.168.1.65; De<br>2.168.1.65; De | bytes of dat<br>stination hos<br>stination hos<br>stination hos | a:<br>et unreachable.<br>et unreachable.<br>et unreachable.<br>et unreachable. |             |            |   |
| Ping statisti<br>Packets:                                                                                  | cs for 192.168<br>Sent = 4, Rece                                                       | .1.3:<br>ived = 0, Los                                          | st = 4 (100% lo                                                                | 88),        |            |   |
| C:\>telnet 19<br>Trying 192.16<br>% Connection<br>C:\>telnet 19<br>Trying 192.16<br>% Connection<br>C:\>"! | 2.168.1.65<br>8.1.65<br>timed out; remu<br>2.168.1.99<br>8.1.99<br>timed out; remu     | ote host not<br>ote host not                                    | responding                                                                     |             |            |   |

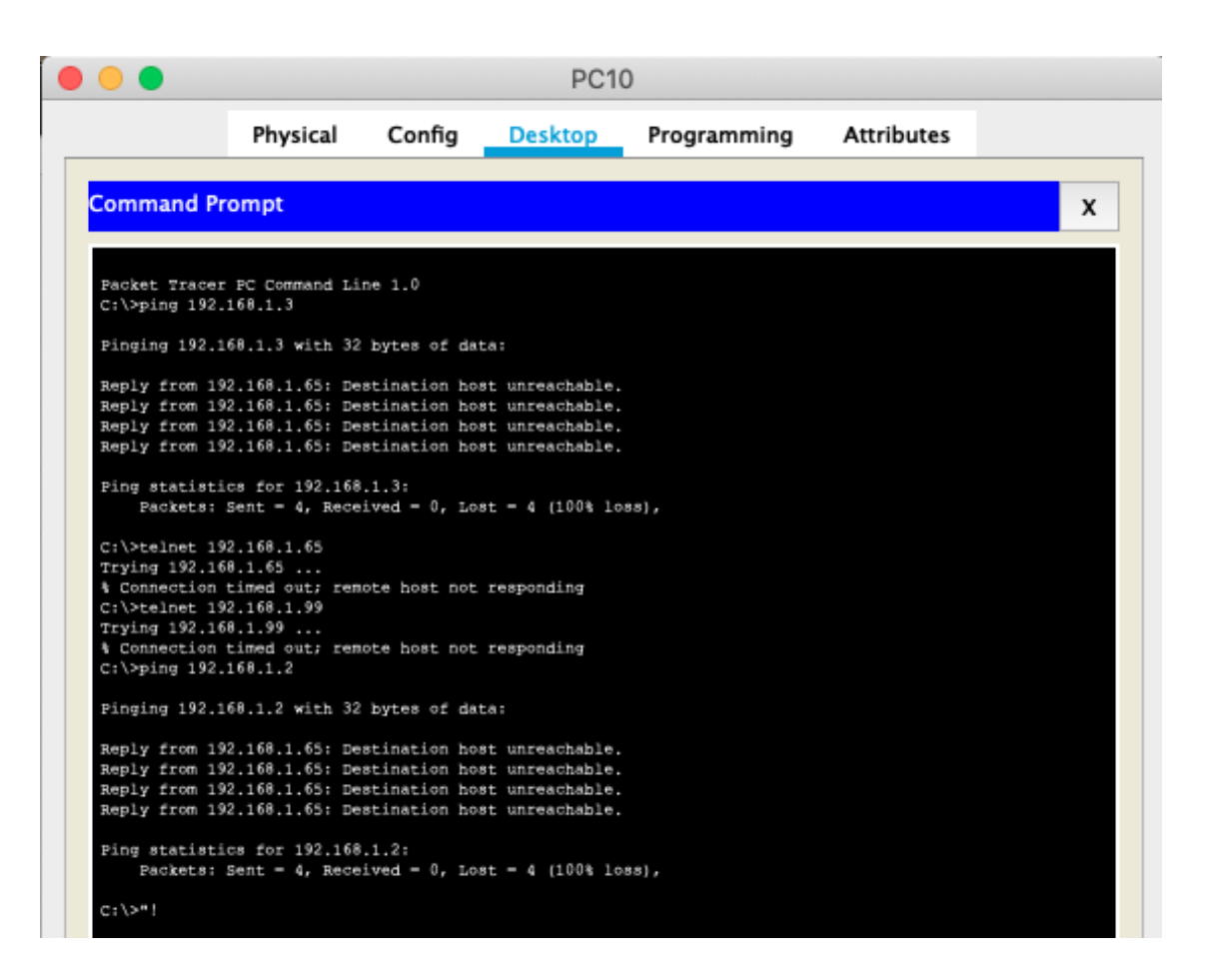

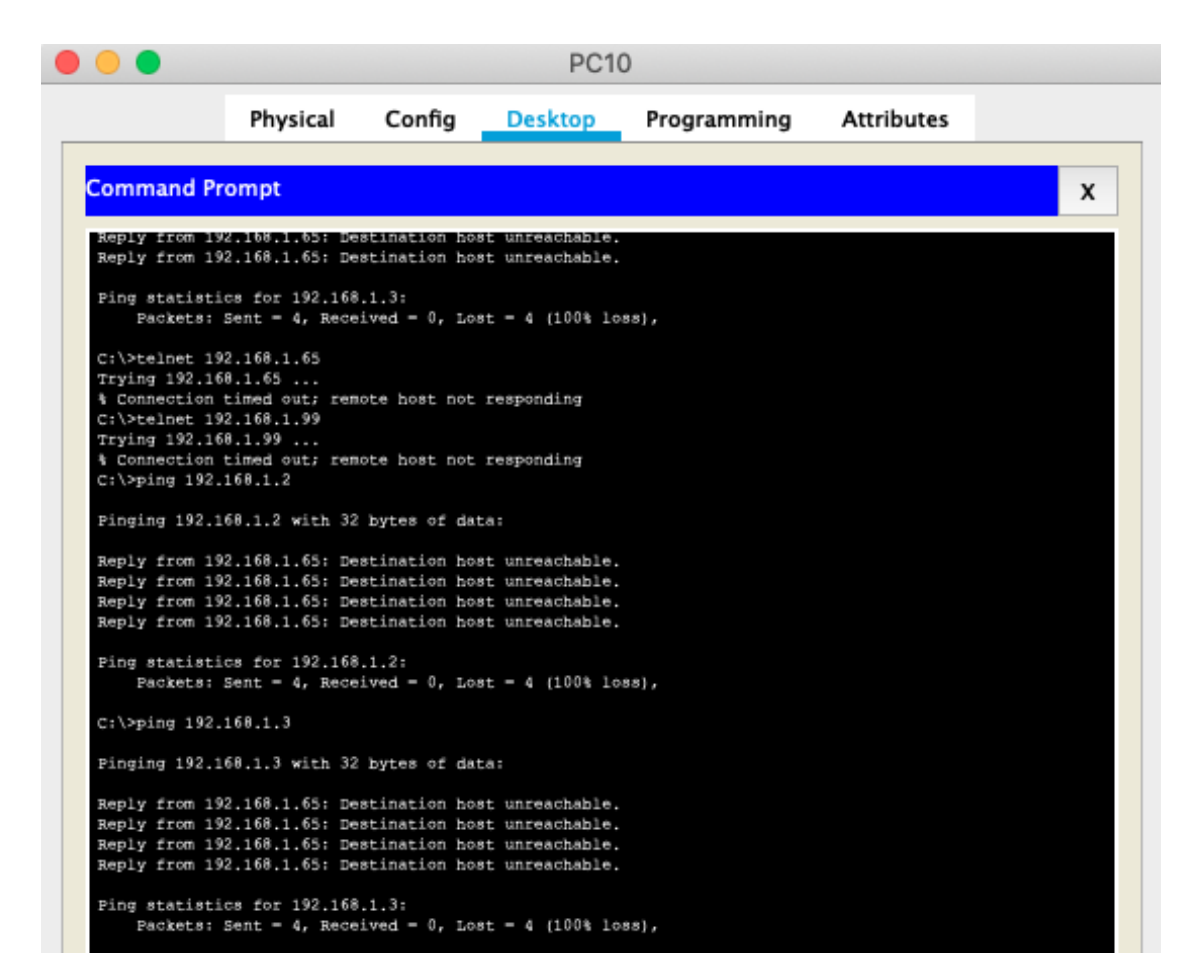

SERVER0

#### Escenario 2

Una empresa tiene la conexión a internet en una red Ethernet, lo cual deben adaptarlo para facilitar que sus routers y las redes que incluyen puedan, por esa vía, conectarse a internet, pero empleando las direcciones de la red LAN original.

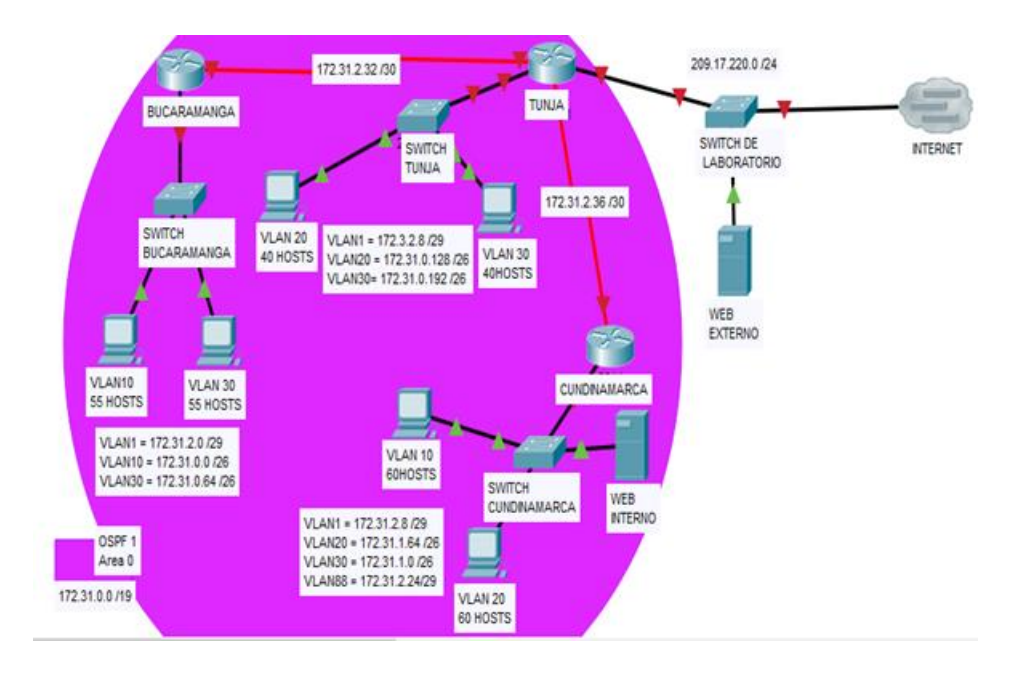

# Desarrollo

Los siguientes son los requerimientos necesarios:

- 1. Todos los routers deberán tener los siguiente:
  - Configuración básica.
  - Autenticación local con AAA.
  - Cifrado de contraseñas.
  - Un máximo de internos para acceder al router.
  - Máximo tiempo de acceso al detectar ataques.
  - Establezca un servidor TFTP y almacene todos los archivos necesarios de los routers.
- El DHCP deberá proporcionar solo direcciones a los hosts de Bucaramanga y Cundinamarca
- 3. El web server deberá tener NAT estático y el resto de los equipos de la topología emplearan NAT de sobrecarga (PAT).
- 4. El enrutamiento deberá tener autenticación.
- 5. Listas de control de acceso:

- Los hosts de VLAN 20 en Cundinamarca no acceden a internet, solo a la red interna de Tunja.
- Los hosts de VLAN 10 en Cundinamarca si acceden a internet y no a la red interna de Tunja.
- Los hosts de VLAN 30 en Tunja solo acceden a servidores web y ftp de internet.
- Los hosts de VLAN 20 en Tunja solo acceden a la VLAN 20 de Cundinamarca y VLAN 10 de Bucaramanga.
- Los hosts de VLAN 30 de Bucaramanga acceden a internet y a cualquier equipo de VLAN 10.
- Los hosts de VLAN 10 en Bucaramanga acceden a la red de Cundinamarca (VLAN 20) y Tunja (VLAN 20), no internet.
- Los hosts de una VLAN no pueden acceder a los de otra VLAN en una ciudad.
- Solo los hosts de las VLAN administrativas y de la VLAN de servidores tienen accedo a los routers e internet.
- 6. VLSM: utilizar la dirección **172.31.0.0 /18** para el direccionamiento.

# Aspectos a tener en cuenta

- Habilitar VLAN en cada switch y permitir su enrutamiento.
- Enrutamiento OSPF con autenticación en cada router.
- Servicio **DHCP** en el router Tunja, mediante el **helper address**, para los routers Bucaramanga y Cundinamarca.
- Configuración de NAT estático y de sobrecarga.
- Establecer una lista de control de acceso de acuerdo con los criterios señalados.

Habilitar las opciones en puerto consola y terminal virtual

# DESARROLLO DEL ESCENARIO NUMERO 2

- 1. Todos los routers deberán tener los siguiente:
  - Configuración básica.
  - Configuramos el nimbre del dispositivo y el mensaje:

Router(config)#hostname bucaramanga bucaramanga(config)#no ip domain-lookup bucaramanga(config)#banner motd \$EI Acceso no autorizado est prohibido\$

- Confifiguramos la contraseñas correspondientes:

bucaramanga(config)#enable secret Class bucaramanga(config)#line console 0 bucaramanga(config-line)#password Cisco bucaramanga(config-line)#login bucaramanga(config-line)#line vty 0 15 bucaramanga(config-line)#password Cisco bucaramanga(config-line)#password Cisco

- Configuramos las interfaces y la encapsulación:

- Configuramos el protocol de enrutamiento:

bucaramanga(config-if)#router ospf 1 bucaramanga(config-router)#network 172.31.0.0 0.0.0.63 area 0 bucaramanga(config-router)#network 172.31.0.64 0.0.0.63 area 0 bucaramanga(config-router)#network 172.31.2.0 0.0.0.7 area 0 bucaramanga(config-router)#network 172.31.2.32 0.0.0.3 area 0 bucaramanga(config-router)#end

- Configuramos el nimbre del dispositivo y el mensaje:

Router(config)#hostname tunja tunja(config)#no ip domain-lookup tunja(config)#banner motd \$EI Acceso no autorizado est prohibido\$

- Confifiguramos la contraseñas correspondientes:

tunja(config)#enable secret Class tunja(config)#line console 0 tunja(config-line)#password Cisco tunja(config-line)#login tunja(config-line)#line vty 0 15 tunja(config-line)#password Cisco tunja(config-line)#login

- Configuramos las interfaces y la encapsulación:

```
tunja(config)#int f0/0.1
tunja(config-subif)#encapsulation dot1q 1
tunja(config-subif)#ip address 172.3.2.9 255.255.255.248
tunja(config-subif)#int f0/0.20
tunja(config-subif)#encapsulation dot1q 20
tunja(config-subif)#ip address 172.31.0.129 255.255.255.192
tunja(config-subif)#int f0/0.30
tunja(config-subif)#encapsulation dot1g 30
tunja(config-subif)#ip address 172.31.0.193 255.255.255.192
tunja(config-subif)#int f0/0
tunja(config-if)#no shutdown
tunja(config-if)#int s0/0/0
tunja(config-if)#ip address 172.31.2.33 255.255.255.252
tunja(config-if)#no shutdown
tunja(config-if)#int s0/0/1
tunja(config-if)#ip address 172.31.2.37 255.255.255.252
tunja(config-if)#no shutdown
tunja(config-if)#int f0/1
tunja(config-if)#ip address 209.165.220.1 255.255.255.0
tunja(config-if)#no shutdown
```

- Configuramos el protocol de enrutamiento:

tunja(config-if)#router ospf 1 tunja(config-router)#network 172.3.2.8 0.0.0.7 area 0 tunja(config-router)#network 172.31.0.128 0.0.0.63 area 0 tunja(config-router)#network 172.31.0.192 0.0.0.63 area 0 tunja(config-router)#network 172.31.2.32 0.0.0.3 area 0 tunja(config-router)#network 172.31.2.36 0.0.0.3 area 0 tunja(config-router)#network 172.31.2.36 0.0.0.3 area 0

- Configuramos el nimbre del dispositivo y el mensaje:

Router(config)#hostname CUNDINAMARCA CUNDINAMARCA(config)#no ip domain-lookup CUNDINAMARCA(config)#banner motd \$EI Acceso no autorizado est prohibido\$

- Confifiguramos la contraseñas correspondientes:

CUNDINAMARCA(config)#enable secret Class CUNDINAMARCA(config)#line console 0 CUNDINAMARCA(config-line)#password Cisco CUNDINAMARCA(config-line)#login CUNDINAMARCA(config-line)#line vty 0 15 CUNDINAMARCA(config-line)#password Cisco CUNDINAMARCA(config-line)#password Cisco

- Configuramos las interfaces y la encapsulación:

CUNDINAMARCA(config)#int f0/0.1 CUNDINAMARCA(config-subif)#encapsulation dot1q 1 CUNDINAMARCA(config-subif)#ip address 172.31.2.9 255.255.255.248 CUNDINAMARCA(config-subif)#int f0/0.20 CUNDINAMARCA(config-subif)#encapsulation dot1q 20 CUNDINAMARCA(config-subif)#ip address 172.31.1.65 255.255.255.192 CUNDINAMARCA(config-subif)#int f0/0.30 CUNDINAMARCA(config-subif)#encapsulation dot1g 30 CUNDINAMARCA(config-subif)#ip address 172.31.1.1 255.255.255.192 CUNDINAMARCA(config-subif)#int f0/0.88 CUNDINAMARCA(config-subif)#encapsulation dot1g 88 CUNDINAMARCA(config-subif)#ip address 172.31.2.25 255.255.255.248 CUNDINAMARCA(config-subif)#int f0/0 CUNDINAMARCA(config-if)#no shutdown CUNDINAMARCA(config-if)#int s0/0/0 CUNDINAMARCA(config-if)#ip address 172.31.2.38 255.255.255.252 CUNDINAMARCA(config-if)#no shutdown

Configuramos el protocol de enrutamiento:

CUNDINAMARCA(config-if)#router ospf 1 CUNDINAMARCA(config-router)#network 172.31.1.0 0.0.0.63 area 0 CUNDINAMARCA(config-router)#network 172.31.1.64 0.0.0.63 area 0 CUNDINAMARCA(config-router)#network 172.31.2.8 0.0.0.7 area 0 CUNDINAMARCA(config-router)#network 172.31.2.24 0.0.0.7 area 0 CUNDINAMARCA(config-router)#network 172.31.2.36 0.0.0.3 area 0 CUNDINAMARCA(config-router)#network 172.31.2.36 0.0.0.3 area 0 CUNDINAMARCA(config-router)#network 172.31.2.36 0.0.0.3 area 0

El proceso es muy similar, ahora lo hacemos para los switches:

Switch(config)#hostname switchbucaramanga switchbucaramanga(config)#vlan 1 switchbucaramanga(config-vlan)#vlan 10 switchbucaramanga(config-vlan)#vlan 30 switchbucaramanga(config-vlan)#int f0/10 switchbucaramanga(config-if)#switchport mode access switchbucaramanga(config-if)#switchport access vlan 10 switchbucaramanga(config-if)#int f0/14 switchbucaramanga(config-if)#switchport mode access switchbucaramanga(config-if)#switchport access vlan 30 switchbucaramanga(config-if)#int f0/1 switchbucaramanga(config-if)#switchport mode trunk switchbucaramanga(config-if)#int vlan 1 switchbucaramanga(config-if)#ip address 172.31.2.3 255.255.255.248 switchbucaramanga(config-if)#no shutdown switchbucaramanga(config-if)#ip default-gateway 172.31.2.1 switchbucaramanga(config)# switchbucaramanga(config)# Switch(config)#hostname swtichtunja swtichtunja(config)#vlan 1 swtichtunja(config-vlan)#vlan 20 swtichtunja(config-vlan)#vlan 30 swtichtunja(config-vlan)#int f0/10 swtichtunja(config-if)#switchport mode access swtichtunja(config-if)#switchport access vlan 20 swtichtunja(config-if)#int f0/14 swtichtunja(config-if)#switchport mode access swtichtunja(config-if)#switchport access vlan 30 swtichtunja(config-if)#int f0/1 swtichtunja(config-if)#switchport mode trunk swtichtunja(config-if)#int vlan 1 swtichtunja(config-if)#ip address 172.3.2.11 255.255.255.248 swtichtunja(config-if)#no shutdown swtichtunja(config-if)#

swtichtunja(config-if)#ip default-gateway 172.3.2.9 swtichtunja(config)# Switch(config)#hostname swithcCUNDINAMARCA swithcCUNDINAMARCA(config)#vlan 1 swithcCUNDINAMARCA(config-vlan)#vlan 20 swithcCUNDINAMARCA(config-vlan)#vlan 30 swithcCUNDINAMARCA(config-vlan)#vlan 88 swithcCUNDINAMARCA(config-vlan)#exit swithcCUNDINAMARCA(config)#int f0/10 swithcCUNDINAMARCA(config-if)#switchport mode access swithcCUNDINAMARCA(config-if)#switchport access vlan 20 swithcCUNDINAMARCA(config-if)#int f0/14 swithcCUNDINAMARCA(config-if)#switchport mode access swithcCUNDINAMARCA(config-if)#switchport access vlan 30 swithcCUNDINAMARCA(config-if)#int f0/20 swithcCUNDINAMARCA(config-if)#switchport mode access swithcCUNDINAMARCA(config-if)#switchport access vlan 88 swithcCUNDINAMARCA(config-if)#int f0/1 swithcCUNDINAMARCA(config-if)#switchport mode trunk swithcCUNDINAMARCA(config-if)#int vlan 1 swithcCUNDINAMARCA(config-if)#ip address 172.31.2.11 255.255.255.248 swithcCUNDINAMARCA(config-if)#no shutdown swithcCUNDINAMARCA(config-if)# swithcCUNDINAMARCA(config-if)#ip default-gateway 172.31.2.9 swithcCUNDINAMARCA(config)#

Verificamos nuestra configuración realizada hasta el momento:

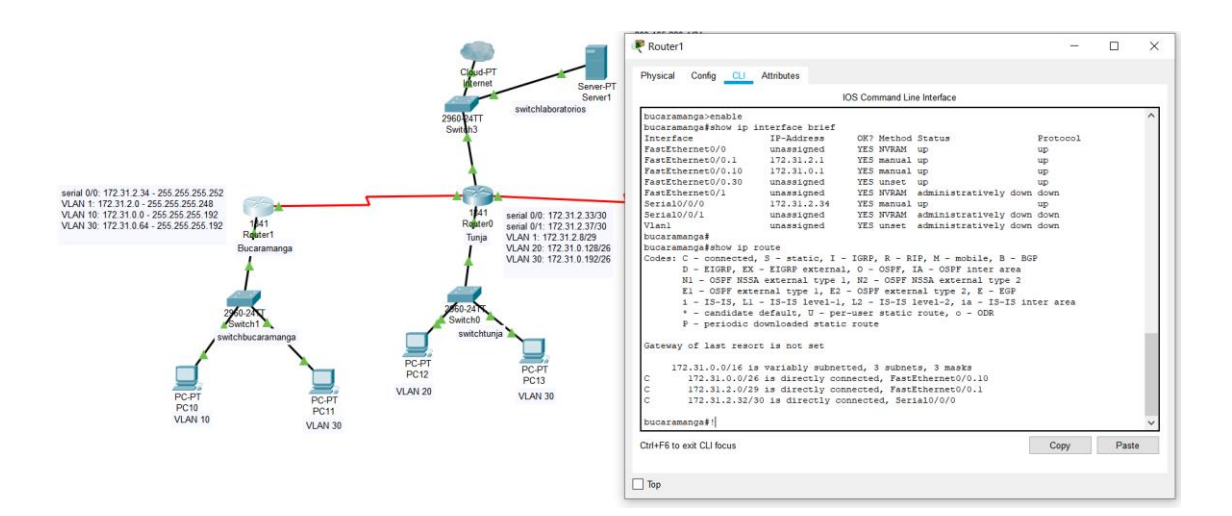

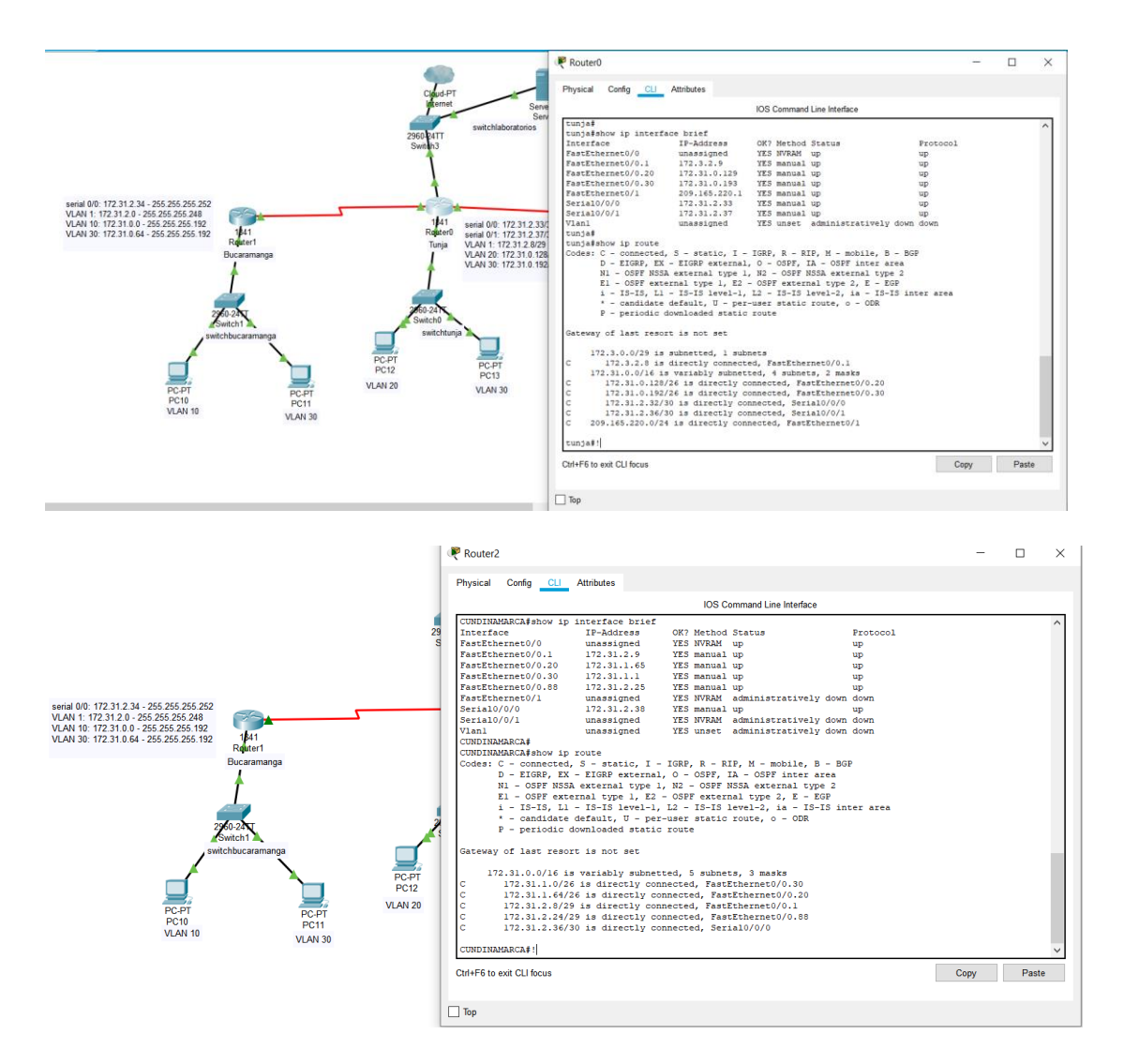

Constatamos con lo hecho la configuración ingresada a cada una de las interfaces de los 3 routers y vemos que en este caso contamos con rutas conectadas directamente en cada router ya que no tenemos configurado un protocolo de enrutamiento que nos permita el intercambio de información.

Configuramos el protocolo de enrutamiento tal como lo muestro a continuación:

- Configuramos el protocol de enrutamiento:

bucaramanga(config-if)#router ospf 1 bucaramanga(config-router)#network 172.31.0.0 0.0.0.63 area 0 bucaramanga(config-router)#network 172.31.0.64 0.0.0.63 area 0 bucaramanga(config-router)#network 172.31.2.0 0.0.0.7 area 0 bucaramanga(config-router)#network 172.31.2.32 0.0.0.3 area 0 bucaramanga(config-router)#network 172.31.2.32 0.0.0.3 area 0 - Configuramos el protocol de enrutamiento:

tunja(config-if)#router ospf 1 tunja(config-router)#network 172.3.2.8 0.0.0.7 area 0 tunja(config-router)#network 172.31.0.128 0.0.0.63 area 0 tunja(config-router)#network 172.31.0.192 0.0.0.63 area 0 tunja(config-router)#network 172.31.2.32 0.0.0.3 area 0 tunja(config-router)#network 172.31.2.36 0.0.0.3 area 0 tunja(config-router)#network 172.31.2.36 0.0.0.3 area 0

- Configuramos el protocol de enrutamiento:

CUNDINAMARCA(config-if)#router ospf 1 CUNDINAMARCA(config-router)#network 172.31.1.0 0.0.0.63 area 0 CUNDINAMARCA(config-router)#network 172.31.1.64 0.0.0.63 area 0 CUNDINAMARCA(config-router)#network 172.31.2.8 0.0.0.7 area 0 CUNDINAMARCA(config-router)#network 172.31.2.24 0.0.0.7 area 0 CUNDINAMARCA(config-router)#network 172.31.2.36 0.0.0.3 area 0 CUNDINAMARCA(config-router)#network 172.31.2.36 0.0.0.3 area 0 CUNDINAMARCA(config-router)#network 172.31.2.36 0.0.0.3 area 0

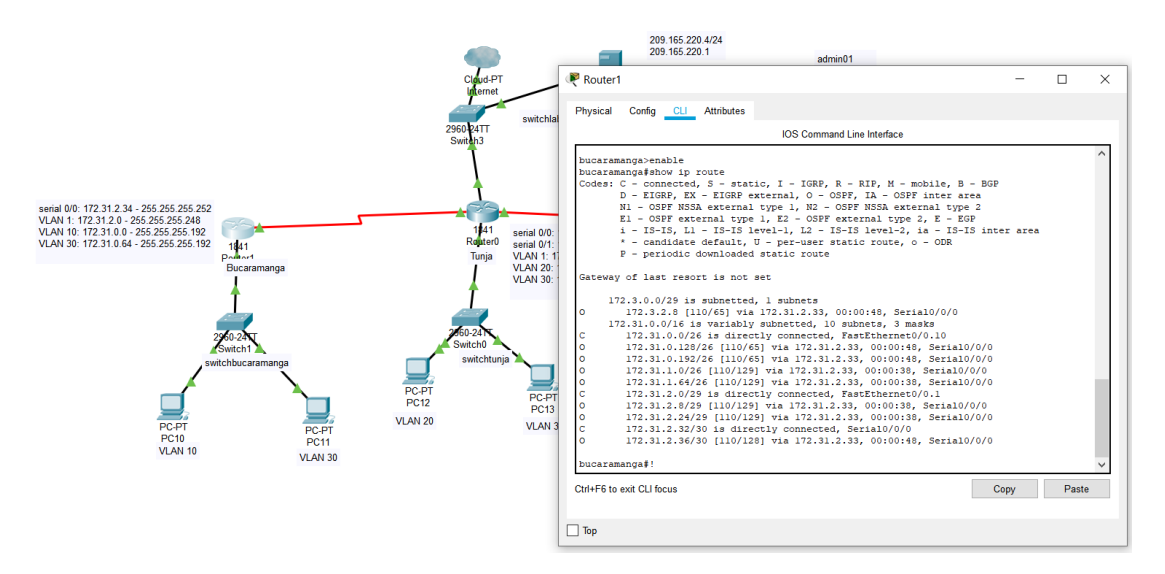

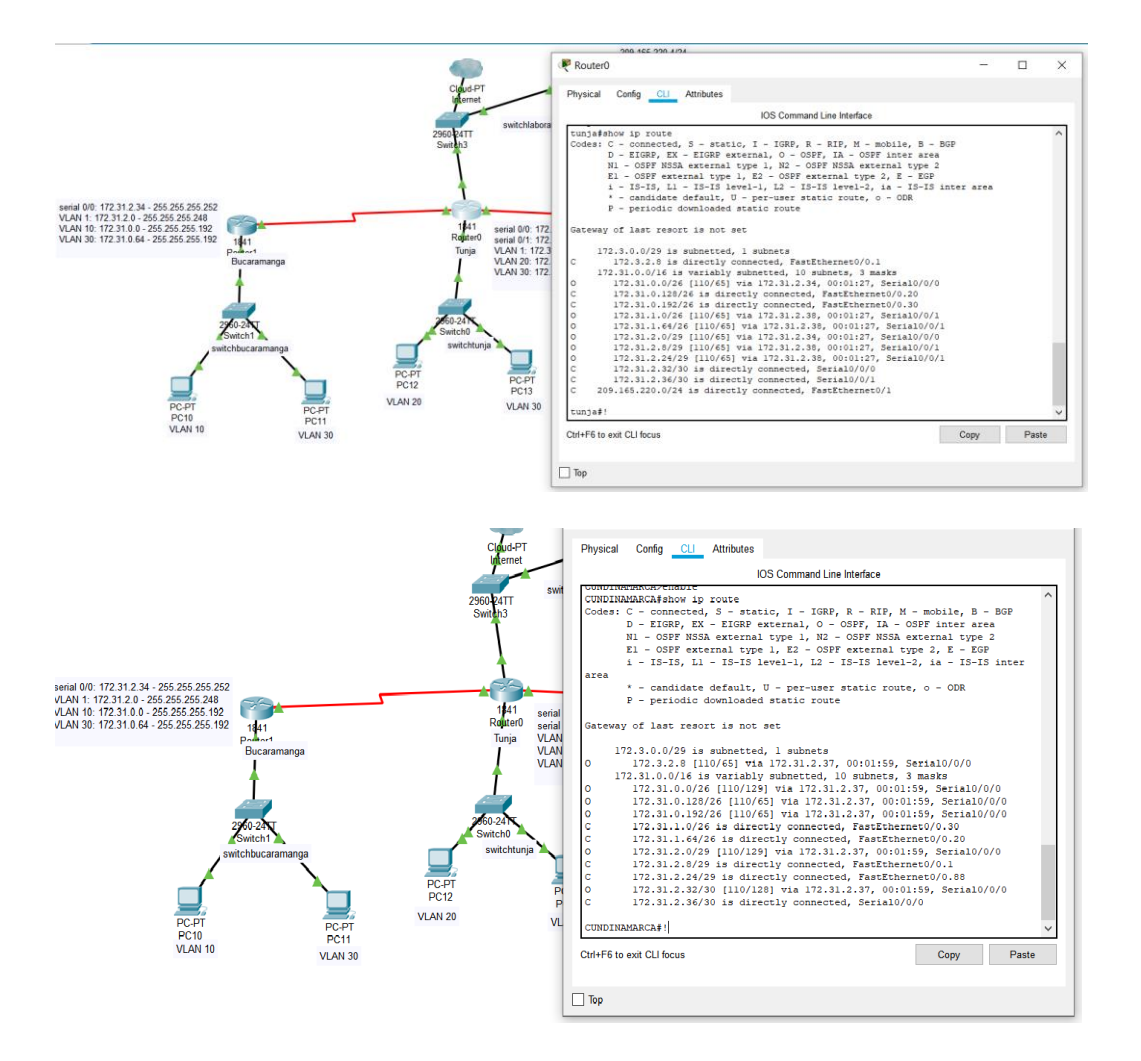

Verificamos de esta manera que tenemos rutas configuradas para cada una de las vlan de nuestra red.

# Autenticación local con AAA.

El proceso para configurar este tipo de autenticación se debe realizar como se indica a continuación:

bucaramanga(config-line)#username ADMIN secret ADMINPASS bucaramanga(config)#aaa new-model bucaramanga(config)#aaa authentication login aaalocal local bucaramanga(config)#line console 0 bucaramanga(config-line)#login authentication aaalocal bucaramanga(config-line)#login authentication aaalocal bucaramanga(config-line)#line vty 0 15 bucaramanga(config-line)#login authentication aaalocal

tunja(config-line)#username ADMIN secret ADMINPASS tunja(config)#aaa new-model tunja(config)#aaa authentication login aaalocal local tunja(config)#line console 0 tunja(config-line)#login authentication aaalocal tunja(config-line)#line vty 0 15 tunja(config-line)#login authentication aaalocal

CUNDINAMARCA(config-line)#username ADMIN secret ADMINPASS CUNDINAMARCA(config)#aaa new-model CUNDINAMARCA(config)#aaa authentication login aaalocal local CUNDINAMARCA(config)#line console 0 CUNDINAMARCA(config-line)#login authentication aaalocal CUNDINAMARCA(config-line)#login authentication aaalocal CUNDINAMARCA(config-line)#line vty 0 15 CUNDINAMARCA(config-line)#login authentication aaalocal

- Cifrado de contraseñas.
- bucaramanga(config)#service password-encryption
- tunja(config)#service password-encryption
- CUNDINAMARCA(config)#service password-encryption
- Un máximo de internos para acceder al router.
- bucaramanga(config-line)#login block-for 20 attempts 10 within 60
- tunja(config-line)#login block-for 20 attempts 10 within 60
- CUNDINAMARCA(config-line)#login block-for 20 attempts 10 within 60
- Máximo tiempo de acceso al detectar ataques.
- bucaramanga(config-line)#login block-for 20 attempts 10 within 60
- tunja(config-line)#login block-for 20 attempts 10 within 60
- CUNDINAMARCA(config-line)#login block-for 20 attempts 10 within 60

• Establezca un servidor TFTP y almacene todos los archivos necesarios de los routers

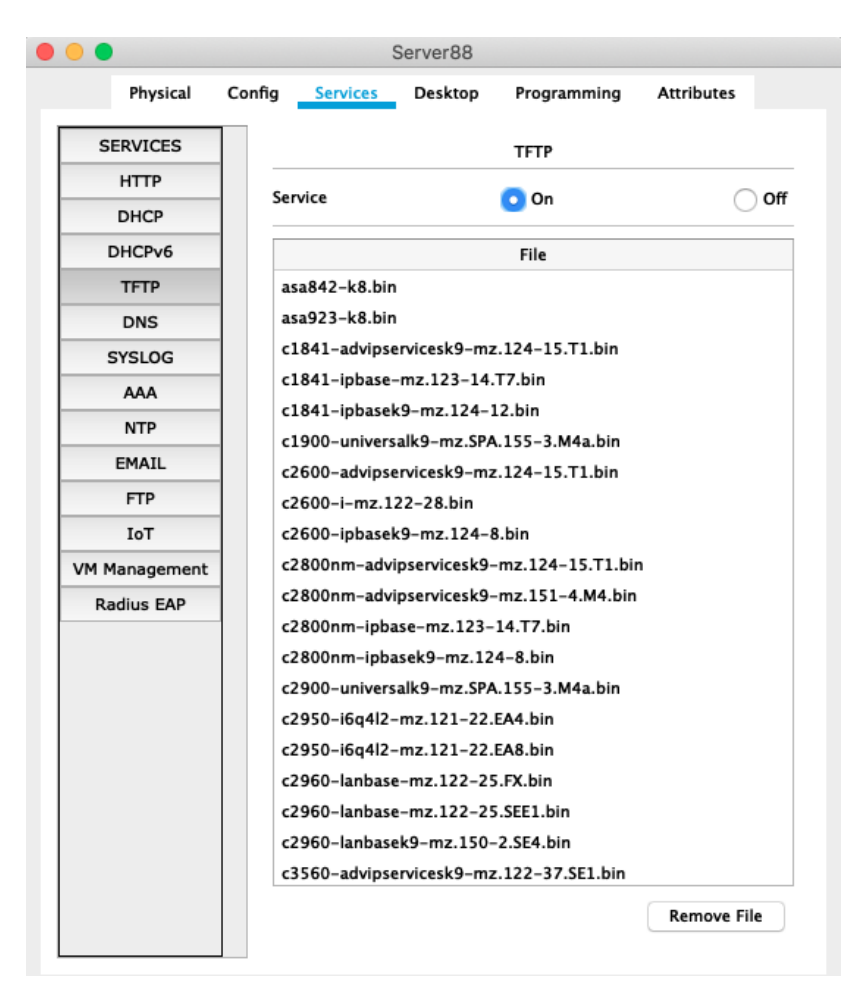

# 2. El DHCP deberá proporcionar solo direcciones a los hosts de Bucaramanga y CUNDINAMARCA

tunja(config)#ip dhcp excluded-address 172.31.0.1 172.31.0.3 tunja(config)#ip dhcp excluded-address 172.31.0.65 172.31.0.67 tunja(config)#ip dhcp excluded-address 172.31.1.65 172.31.1.67 tunja(config)#ip dhcp excluded-address 172.31.1.1 172.31.1.3

tunja(config)#ip dhcp pool **vlan10bucaramanga** tunja(dhcp-config)#network 172.31.0.0 255.255.255.192 tunja(dhcp-config)#default-router 172.31.0.1 tunja(dhcp-config)#dns-server 8.8.8.8 tunja(dhcp-config)#ip dhcp pool **lan30bucaramanga** tunja(dhcp-config)#network 172.31.0.64 255.255.255.192 tunja(dhcp-config)#default-router 172.31.0.65 tunja(dhcp-config)#default-router 172.31.0.65 tunja(dhcp-config)#dns-server 8.8.8.8 tunja(dhcp-config)#ip dhcp pool **vlan20cundinamarca**  tunja(dhcp-config)#network 172.31.1.64 255.255.255.192 tunja(dhcp-config)#default-router 172.31.1.65 tunja(dhcp-config)#dns-server 8.8.8.8 tunja(dhcp-config)#ip dhcp pool **vlan30cundinamarca** tunja(dhcp-config)#network 172.31.1.0 255.255.255.192 tunja(dhcp-config)#default-router 172.31.1.1 tunja(dhcp-config)#default-router 172.31.1.1

bucaramanga(config)#int f0/0.10 bucaramanga(config-subif)#ip helper-address 172.31.2.33 bucaramanga(config-subif)#int f0/0.30 bucaramanga(config-subif)#ip helper-address 172.31.2.33 bucaramanga(config-subif)#end bucaramanga#

CUNDINAMARCA(config)#int f0/0.20 CUNDINAMARCA(config-subif)#ip helper-address 172.31.2.37 CUNDINAMARCA(config-subif)#int f0/0.30 CUNDINAMARCA(config-subif)#ip helper-address 172.31.2.37 CUNDINAMARCA(config-subif)#end CUNDINAMARCA#

|               |               |                           | PC1                                                                                                    | 0                                                                                                    |                                                                                                    |                                                                                                    |                                                                                                    |                                                                                                    |
|---------------|---------------|---------------------------|----------------------------------------------------------------------------------------------------|----------------------------------------------------------------------------------------------------|----------------------------------------------------------------------------------------------------|----------------------------------------------------------------------------------------------------|----------------------------------------------------------------------------------------------------|----------------------------------------------------------------------------------------------------|
|               | Physical      | Config                    | Desktop                                                                                                    | Programming                                                                                                    | Attributes                                                                                                    |                                                                                                    |                                                                                                    |                                                                                                    |
|               |               |                           |                                                                                                    |                                                                                                    |                                                                                                    |                                                                                                    |                                                                                                    | х                                                                                                    |
| FastEthernet0 |               |                           |                                                                                                    |                                                                                                    |                                                                                                    |                                                                                                    |                                                                                                    | (                                                                                                    |
|               |               |                           |                                                                                                    |                                                                                                    |                                                                                                    |                                                                                                    |                                                                                                    |                                                                                                    |
|               |               | Static                    |                                                                                                    |                                                                                                    |                                                                                                    |                                                                                                    |                                                                                                    |                                                                                                    |
|               |               | 169.254.1.                | 130                                                                                                    |                                                                                                    |                                                                                                    |                                                                                                    |                                                                                                    |                                                                                                    |
|               |               | 255.255.0.                | 0                                                                                                    |                                                                                                    |                                                                                                    |                                                                                                    |                                                                                                    |                                                                                                    |
|               |               | 0.0.0                     |                                                                                                    |                                                                                                    |                                                                                                    |                                                                                                    |                                                                                                    |                                                                                                    |
|               |               | 0.0.0.0                   |                                                                                                    |                                                                                                    |                                                                                                    |                                                                                                    |                                                                                                    |                                                                                                    |
|               |               |                           |                                                                                                    |                                                                                                    |                                                                                                    |                                                                                                    |                                                                                                    |                                                                                                    |
|               | O Auto Con    | fig                       | •                                                                                                    | Static                                                                                                    |                                                                                                    |                                                                                                    |                                                                                                    |                                                                                                    |
|               |               |                           |                                                                                                    |                                                                                                    |                                                                                                    |                                                                                                    | 1                                                                                                    |                                                                                                    |
| s             |               | FE80::2E0:8               | 8FFF:FE55:182                                                                                                    | !                                                                                                    |                                                                                                    |                                                                                                    |                                                                                                    |                                                                                                    |
|               |               |                           |                                                                                                    |                                                                                                    |                                                                                                    |                                                                                                    |                                                                                                    |                                                                                                    |
|               |               |                           |                                                                                                    |                                                                                                    |                                                                                                    |                                                                                                    |                                                                                                    |                                                                                                    |
|               | FastEthernet0 | FastEthernet0<br>Auto Con | Physical         Config           FastEthernet0         \$ Static           169.254.1.         255.255.0.           0.0.00         0.0.00           0.0.00         0.0.00           ss         FE80::220:8 | Physical       Config       Desktop         FastEthernet0       \$static         169.254.1.130       255.255.0.0         0.0.0.0       0.0.0.0         0.0.0.0       0.0.0.0         ss       FE80::2E0:8FFF:FE55:182 | Physical         Config         Desktop         Programming           FastEthernet0         \$ Static         169.254.1.130         255.255.0.0         0.0.0.0         0.0.0.0         0.0.0.0         0.0.0.0         0.0.0.0         0.0.0.0         0.0.0.0         0.0.0.0         0.0.0.0         0.0.0.0         0.0.0.0         0.0.0.0         0.0.0.0         0.0.0.0         0.0.0.0         0.0.0.0         0.0.0.0         0.0.0.0         0.0.0.0         0.0.0.0         0.0.0.0         0.0.0.0         0.0.0.0         0.0.0.0         0.0.0.0         0.0.0.0         0.0.0.0         0.0.0.0         0.0.0.0         0.0.0.0         0.0.0.0         0.0.0.0         0.0.0.0         0.0.0.0         0.0.0.0         0.0.0.0         0.0.0.0         0.0.0.0         0.0.0.0         0.0.0.0         0.0.0.0         0.0.0.0         0.0.0.0         0.0.0.0         0.0.0.0         0.0.0.0         0.0.0.0         0.0.0.0         0.0.0.0         0.0.0.0         0.0.0.0         0.0.0.0         0.0.0.0         0.0.0.0         0.0.0.0         0.0.0.0         0.0.0.0         0.0.0.0         0.0.0.0         0.0.0.0         0.0.0.0         0.0.0.0         0.0.0.0         0.0.0.0         0.0.0.0         0.0.0.0         0.0.0.0         0.0.0.0         0.0.0.0         0.0.0.0         0.0.0.0         0.0.0.0< | Physical       Config       Desktop       Programming       Attributes         FastEthernet0       Static       169.254.1.130       169.254.1.130       169.254.1.130         255.255.0.0       0.0.0       0.0.0       0.0.0       100         0.0.0       0.0.0       0.0.0       100       100         ss       FE80::2E0:8FFF:FE55:182       100       100       100 | Programming         Attributes           FastEthernet0         Static           169.254.1.130         255.255.0.0           0.0.0         0.0.0.0           0.0.0.0         0.0.0.0           0.0.0.0         0.0.0.0           FE80:220:8FFF:FE55:182         E80::220:8FFF:FE55:182 | Physical       Config       Desktop       Programming       Attributes         FastEthernet0       Static       169.254.1.130       169.254.1.130       169.255.255.0.0       0.0.0.0       0.0.0.0       0.0.0.0       0.0.0.0       0.0.0.0       0.0.0.0       0.0.0.0       0.0.0.0       0.0.0.0       0.0.0.0       0.0.0.0       0.0.0.0       0.0.0.0       0.0.0.0       0.0.0.0       0.0.0.0       0.0.0.0       0.0.0.0       0.0.0.0       0.0.0.0       0.0.0.0       0.0.0.0       0.0.0.0       0.0.0.0       0.0.0.0       0.0.0.0       0.0.0.0       0.0.0.0       0.0.0.0       0.0.0.0       0.0.0.0       0.0.0.0       0.0.0.0       0.0.0.0       0.0.0.0       0.0.0.0       0.0.0.0       0.0.0.0       0.0.0.0       0.0.0.0       0.0.0.0       0.0.0.0       0.0.0.0       0.0.0.0       0.0.0.0       0.0.0.0       0.0.0.0       0.0.0.0       0.0.0.0       0.0.0.0       0.0.0.0       0.0.0.0       0.0.0.0       0.0.0.0       0.0.0.0       0.0.0.0       0.0.0.0       0.0.0.0       0.0.0.0       0.0.0.0       0.0.0.0       0.0.0.0       0.0.0.0       0.0.0.0       0.0.0.0       0.0.0.0       0.0.0.0       0.0.0.0       0.0.0.0       0.0.0.0       0.0.0.0       0.0.0.0       0.0.0.0       0.0.0.0       0.0.0.0       0.0.0.0 </td |

| •                  |               |            |            | PC1           | 1           |            |   |
|--------------------|---------------|------------|------------|---------------|-------------|------------|---|
|                    |               | Physical   | Config     | Desktop       | Programming | Attributes |   |
| Configuration      |               |            |            |               |             |            | ) |
| nterface           | FastEthernet0 |            |            |               |             |            |   |
| IP Configuration   |               |            |            |               |             |            |   |
| O DHCP             |               |            | Static     |               |             |            |   |
| IP Address         |               |            | 172.31.0.6 | 8             |             |            |   |
| Subnet Mask        |               |            | 255.255.25 | 5.192         |             |            |   |
| Default Gateway    |               |            | 172.31.0.6 | 5             |             |            |   |
| DNS Server         |               |            | 8.8.8.8    |               |             |            |   |
| Pv6 Configuration  |               |            |            |               |             |            |   |
| O DHCP             |               | O Auto Con | fig        | С             | Static      |            |   |
| IPv6 Address       |               |            |            |               |             |            | 1 |
| Link Local Address |               |            | FE80::260: | 2FFF:FE31:C4B | 6           |            |   |
| IPv6 Gateway       |               |            |            |               |             |            |   |
| IPv6 DNS Server    |               |            |            |               |             |            |   |

|                    |               |          |             | PC1           | 4           |            |   |   |
|--------------------|---------------|----------|-------------|---------------|-------------|------------|---|---|
|                    |               | Physical | Config      | Desktop       | Programming | Attributes |   |   |
| IP Configuration   |               |          |             |               |             |            | x | ¢ |
| Interface          | FastEthernet0 |          |             |               |             |            |   | 0 |
| IP Configuration   |               |          |             |               |             |            |   |   |
| O DHCP             |               | (        | Static      |               |             |            |   |   |
| IP Address         |               |          | 172.31.1.6  | 8             |             |            |   |   |
| Subnet Mask        |               |          | 255.255.25  | 5.192         |             |            |   |   |
| Default Gateway    |               |          | 172.31.1.6  | 5             |             |            |   |   |
| DNS Server         |               |          | 8.8.8.8     |               |             |            |   |   |
| IPv6 Configuration |               |          |             |               |             |            |   |   |
| OHCP               | (             | Auto Con | fig         | 0             | Static      |            |   |   |
| IPv6 Address       |               |          |             |               |             |            | 1 |   |
| Link Local Addres  | s             |          | FE80::201:4 | 42FF:FE16:70E | 1           |            |   |   |
| IPv6 Gateway       |               |          |             |               |             |            |   |   |
| IPv6 DNS Server    |               |          |             |               |             |            |   |   |
| Тор                |               |          |             |               |             |            |   |   |

| ) 😑 🕒              |               |            |             | PC1           | 5           |            |   |    |
|--------------------|---------------|------------|-------------|---------------|-------------|------------|---|----|
|                    |               | Physical   | Config      | Desktop       | Programming | Attributes |   |    |
| IP Configuration   |               |            |             |               |             |            |   | х  |
| Interface          | FastEthernet0 |            |             |               |             |            |   | \$ |
| IP Configuration   |               |            |             |               |             |            |   |    |
| O DHCP             |               |            | Static      |               |             |            |   |    |
| IP Address         |               |            | 172.31.1.4  |               |             |            |   |    |
| Subnet Mask        |               |            | 255.255.25  | 5.192         |             |            |   |    |
| Default Gateway    |               |            | 172.31.1.1  |               |             |            |   |    |
| DNS Server         |               |            | 8.8.8.8     |               |             |            |   |    |
| IPv6 Configuration |               |            |             |               |             |            |   |    |
| OHCP               |               | O Auto Con | fig         | 0             | Static      |            |   |    |
| IPv6 Address       |               |            |             |               |             |            | / |    |
| Link Local Addres  | S             |            | FE80::201:6 | 54FF:FE57:784 | 12          |            |   |    |
| IPv6 Gateway       |               |            |             |               |             |            |   |    |
| IPv6 DNS Server    |               |            |             |               |             |            |   |    |
| Тор                |               |            |             |               |             |            |   |    |

# 3. El web server deberá tener NAT estático y el resto de los equipos de la topología emplearan NAT de sobrecarga (PAT).

tunja(config)#ip nat inside source static 172.31.2.28 209.165.220.10 tunja(config)#access-list 11 permit 172.0.0.0 0.255.255.255 tunja(config)#ip nat inside source list 11 interface f0/1 overload tunja(config)#int f0/1 tunja(config-if)#ip nat outside tunja(config-if)#int f0/0.1 tunja(config-subif)#ip nat inside tunja(config-subif)#int f0/0.20 tunja(config-subif)#ip nat inside tunja(config-subif)#int f0/0.30 tunja(config-subif)#ip nat inside tunja(config-subif)#int s0/0/0 tunja(config-if)#ip nat inside tunja(config-if)#int s0/0/1 tunja(config-if)#ip nat inside tunja(config-if)#exit tunja(config)#ip route 0.0.0.0 0.0.0.0 209.165.220.4 tunja(config)#router ospf 1 tunja(config-router)#default-information originate tunja(config-router)#end tunja#

tunja#show ip route

Codes: C - connected, S - static, I - IGRP, R - RIP, M - mobile, B - BGP D - EIGRP, EX - EIGRP external, O - OSPF, IA - OSPF inter area N1 - OSPF NSSA external type 1, N2 - OSPF NSSA external type 2 E1 - OSPF external type 1, E2 - OSPF external type 2, E - EGP i - IS-IS, L1 - IS-IS level-1, L2 - IS-IS level-2, ia - IS-IS inter area \* - candidate default, U - per-user static route, o - ODR P - periodic downloaded static route

Gateway of last resort is not set

172.3.0.0/29 is subnetted, 1 subnets C 172.3.2.8 is directly connected, FastEthernet0/0.1 172.31.0.0/16 is variably subnetted, 10 subnets, 3 masks O 172.31.0.0/26 [110/65] via 172.31.2.34, 00:03:54, Serial0/0/0 C 172.31.0.128/26 is directly connected, FastEthernet0/0.20 C 172.31.0.192/26 is directly connected, FastEthernet0/0.30 O 172.31.1.0/26 [110/65] via 172.31.2.38, 00:03:54, Serial0/0/1 O 172.31.1.64/26 [110/65] via 172.31.2.38, 00:03:54, Serial0/0/1 O 172.31.2.0/29 [110/65] via 172.31.2.34, 00:03:54, Serial0/0/1 O 172.31.2.8/29 [110/65] via 172.31.2.38, 00:03:54, Serial0/0/1 O 172.31.2.24/29 [110/65] via 172.31.2.38, 00:03:54, Serial0/0/1 O 172.31.2.32/30 is directly connected, Serial0/0/0 tunja#

bucaramanga#show ip route

Codes: C - connected, S - static, I - IGRP, R - RIP, M - mobile, B - BGP D - EIGRP, EX - EIGRP external, O - OSPF, IA - OSPF inter area N1 - OSPF NSSA external type 1, N2 - OSPF NSSA external type 2 E1 - OSPF external type 1, E2 - OSPF external type 2, E - EGP i - IS-IS, L1 - IS-IS level-1, L2 - IS-IS level-2, ia - IS-IS inter area \* - candidate default, U - per-user static route, o - ODR P - periodic downloaded static route

Gateway of last resort is not set

172.3.0.0/29 is subnetted, 1 subnets

O 172.3.2.8 [110/65] via 172.31.2.33, 00:04:53, Serial0/0/0 172.31.0.0/16 is variably subnetted, 10 subnets, 3 masks C 172.31.0.0/26 is directly connected, FastEthernet0/0.10 O 172.31.0.128/26 [110/65] via 172.31.2.33, 00:04:53, Serial0/0/0 O 172.31.0.192/26 [110/65] via 172.31.2.33, 00:04:53, Serial0/0/0 O 172.31.1.0/26 [110/129] via 172.31.2.33, 00:04:43, Serial0/0/0 O 172.31.1.64/26 [110/129] via 172.31.2.33, 00:04:43, Serial0/0/0 C 172.31.2.0/29 is directly connected, FastEthernet0/0.1 O 172.31.2.8/29 [110/129] via 172.31.2.33, 00:04:43, Serial0/0/0 O 172.31.2.24/29 [110/129] via 172.31.2.33, 00:04:43, Serial0/0/0 C 172.31.2.32/30 is directly connected, Serial0/0/0 O 172.31.2.32/30 is directly connected, Serial0/0/0

#### bucaramanga#

Codes: C - connected, S - static, I - IGRP, R - RIP, M - mobile, B - BGP D - EIGRP, EX - EIGRP external, O - OSPF, IA - OSPF inter area N1 - OSPF NSSA external type 1, N2 - OSPF NSSA external type 2 E1 - OSPF external type 1, E2 - OSPF external type 2, E - EGP i - IS-IS, L1 - IS-IS level-1, L2 - IS-IS level-2, ia - IS-IS inter area \* - candidate default, U - per-user static route, o - ODR P - periodic downloaded static route

Gateway of last resort is not set

172.3.0.0/29 is subnetted, 1 subnets O 172.3.2.8 [110/65] via 172.31.2.33, 00:04:53, Serial0/0/0 172.31.0.0/16 is variably subnetted, 10 subnets, 3 masks C 172.31.0.0/26 is directly connected, FastEthernet0/0.10 O 172.31.0.128/26 [110/65] via 172.31.2.33, 00:04:53, Serial0/0/0 O 172.31.1.0/26 [110/129] via 172.31.2.33, 00:04:53, Serial0/0/0 O 172.31.1.0/26 [110/129] via 172.31.2.33, 00:04:43, Serial0/0/0 O 172.31.1.64/26 [110/129] via 172.31.2.33, 00:04:43, Serial0/0/0 C 172.31.2.0/29 is directly connected, FastEthernet0/0.1 O 172.31.2.8/29 [110/129] via 172.31.2.33, 00:04:43, Serial0/0/0 O 172.31.2.24/29 [110/129] via 172.31.2.33, 00:04:43, Serial0/0/0 C 172.31.2.32/30 is directly connected, Serial0/0/0 O 172.31.2.32/30 is directly connected, Serial0/0/0

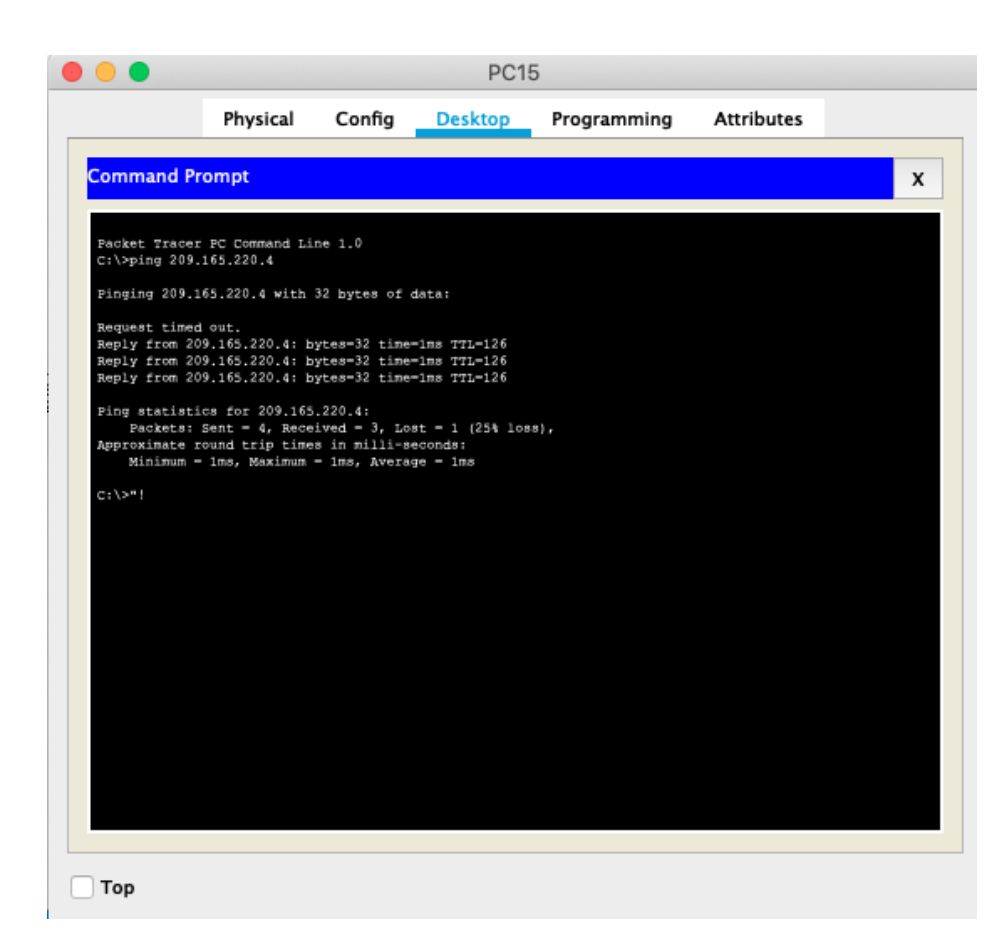

|                                                  | ,                                      |                                  |                                |              |
|--------------------------------------------------|----------------------------------------|----------------------------------|--------------------------------|--------------|
|                                                  | 105                                    | Command Line                     | nterface                       |              |
| LINK-5-CHANGED: Inter                            | face Serial0/0/1,                      | changed state to up              |                                |              |
| LINEPROTO-5-UPDOWN: Li                           | ine protocol on In                     | terface FastEtherne              | t0/0, changed state to up      |              |
| LINEPROTO-5-UPDOWN: Li                           | ine protocol on In                     | terface FastEtherne              | t0/0.1, changed state to up    |              |
| LINEPROTO-5-UPDOWN: Li                           | ine protocol on In                     | terface FastEtherne              | t0/0.20, changed state to up   |              |
| LINEPROTO-5-UPDOWN: Li                           | ine protocol on In                     | terface FastEtherne              | t0/0.30, changed state to up   |              |
| LINEPROTO-5-UPDOWN: Li                           | ine protocol on In                     | terface FastEtherne              | t0/1, changed state to up      |              |
| LINEPROTO-5-UPDOWN: Li                           | ine protocol on In                     | terface Serial0/0/1              | , changed state to up          |              |
| LINEPROTO-5-UPDOWN: Li                           | ine protocol on In                     | terface Serial0/0/0              | , changed state to up          |              |
| 01:00:10: %OSPF-5-ADJC                           | G: Process 1, Nb:                      | : 172.31.2.38 on Ser             | ial0/0/1 from LOADING to FULL, | Loading Done |
| 1:00:10: %OSPF-5-ADJCF<br>El Acceso no autorizad | NG: Process 1, Nb:<br>No est prohibido | : 172.31.2.34 on Ser             | ial0/0/0 from LGADING to FULL, | Loading Done |
| unja>enable                                      |                                        |                                  |                                |              |
| tunja#show ip nat trans                          | slations                               | Putoide local                    | Subside slobel                 |              |
| ro inside giobal                                 | 132 31 0 11.1                          | OUTSIDE 10CAL<br>200 165 220 4.1 | 200 165 220 4.1                |              |
| cmp 209 165 220 1:2                              | 172.31.0.11+2                          | 209.165.220.4.2                  | 209.165.220.412                |              |
| cmp 209.165.220.1:3                              | 172.31.0.11:3                          | 209.165.220.4:3                  | 209.165.220.4:3                |              |
| cmp 209.165.220.1:4                              | 172.31.0.11:4                          | 209,165,220,4:4                  | 209.165.220.4:4                |              |
| cmp 209.165.220.1:5                              | 172.31.0.11:5                          | 209.165.220.4:5                  | 209.165.220.4:5                |              |
| cmp 209.165.220.1:6                              | 172.31.0.11:6                          | 209.165.220.4:6                  | 209.165.220.4:6                |              |
| icmp 209.165.220.1:7                             | 172.31.0.11:7                          | 209.165.220.4:7                  | 209.165.220.4:7                |              |
| icmp 209.165.220.1:8                             | 172.31.0.11:8                          | 209.165.220.4:8                  | 209.165.220.4:8                |              |
| 209.165.220.10                                   | 172.31.2.28                            |                                  |                                |              |
|                                                  |                                        |                                  |                                |              |

# 4. El enrutamiento deberá tener autenticación.

bucaramanga#conf t Enter configuration commands, one per line. End with CNTL/Z. bucaramanga(config)#int s0/0/0 bucaramanga(config-if)#ip ospf authentication message-digest bucaramanga(config-if)#ip ospf message-digest-key 1 md5 ospfpass bucaramanga(config-if)#

tunja(config)#int s0/0/0 tunja(config-if)#ip ospf authentication message-digest tunja(config-if)#ip ospf message-digest-key 1 md5 ospfpass tunja(config-if)#int s0/0/1 tunja(config-if)#ip ospf authentication message-digest tunja(config-if)#ip ospf message-digest-key 1 md5 ospfpass tunja(config-if)#

CUNDINAMARCA(config)#int s0/0/0 CUNDINAMARCA(config-if)#ip ospf authentication message-digest CUNDINAMARCA(config-if)#ip ospf message-digest-key 1 md5 ospfpass CUNDINAMARCA(config-if)#

# 5. Listas de control de acceso:

# • Los hosts de VLAN 20 en CUNDINAMARCA no acceden a internet, solo a la red interna de Tunja.

CUNDINAMARCA(config-if)#access-list **101** deny ip 172.31.1.64 0.0.0.63 209.165.220.0 0.0.0.255 CUNDINAMARCA(config)#access-list 101 permit ip any any CUNDINAMARCA(config)#int f0/0.20 CUNDINAMARCA(config-subif)#ip access-group **101** in CUNDINAMARCA(config-subif)#

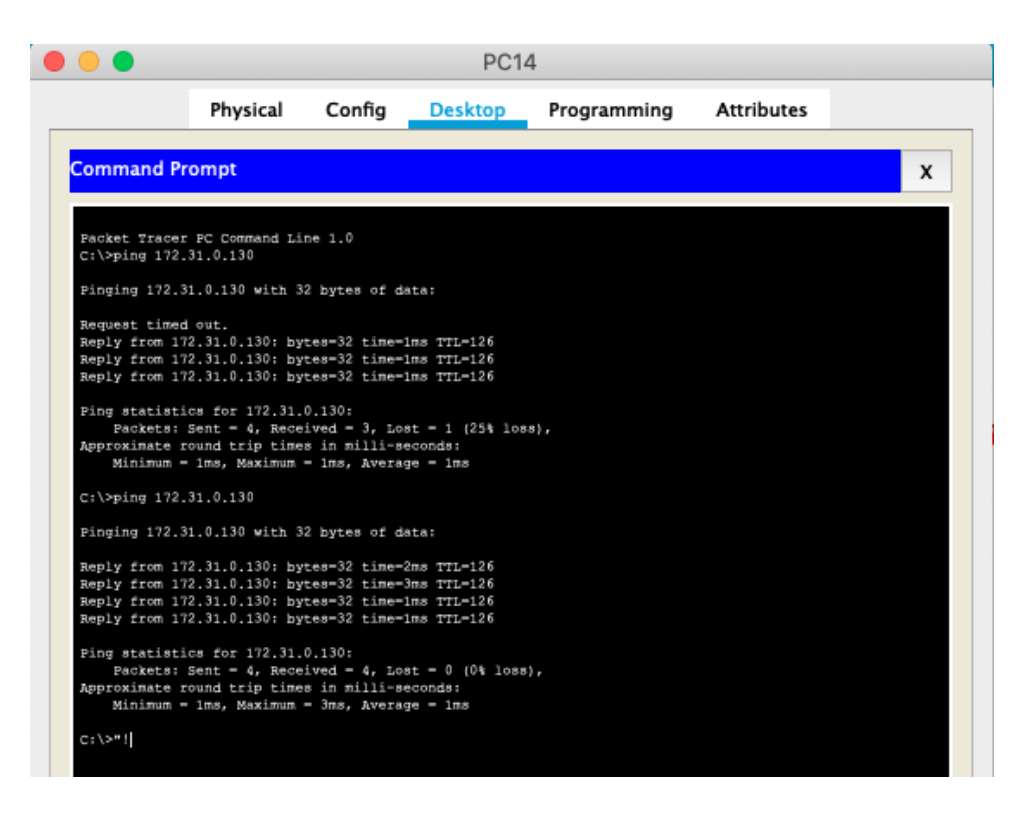

 Los hosts de VLAN 10 en CUNDINAMARCA si acceden a internet y no a la red interna de Tunja.

CUNDINAMARCA(config-subif)#access-list **102** permit ip 172.31.1.0 0.0.0.63 209.165.220.0 0.0.255 CUNDINAMARCA(config)#access-list **102** deny ip any any CUNDINAMARCA(config)#int f0/0.30 CUNDINAMARCA(config-subif)#ip access-group **102** in CUNDINAMARCA(config-subif)#ip access-group **102** in

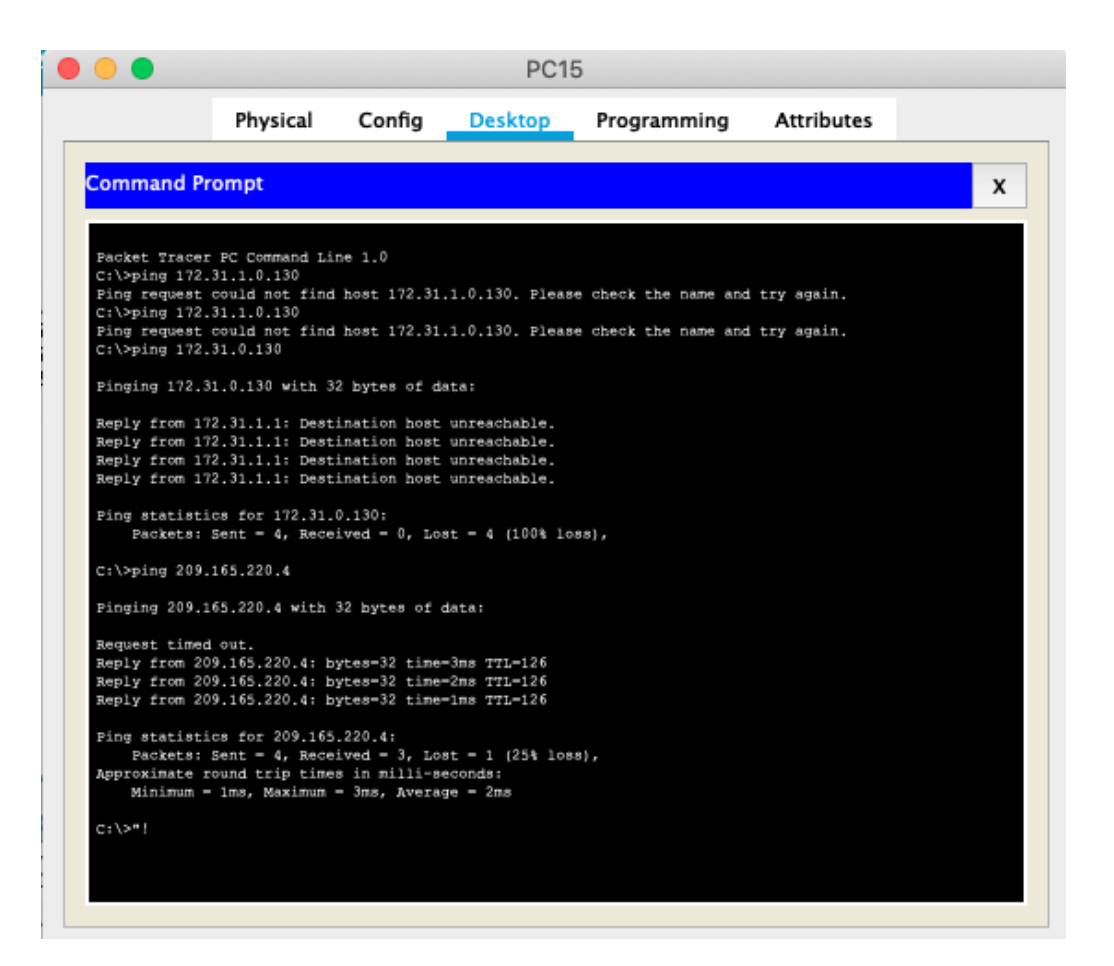

 Los hosts de VLAN 30 en Tunja solo acceden a servidores web y ftp de internet.

tunja(config)#access-list **101** permit tcp 172.31.0.192 0.0.0.63 209.165.220.0 0.0.0.255 eq www tunja(config)#access-list **101** permit tcp 172.31.0.192 0.0.0.63 209.165.220.0 0.0.0.255 eq ftp tunja(config)#int f0/0.30 tunja(config-subif)#ip access-group **101** in tunja(config-subif)#

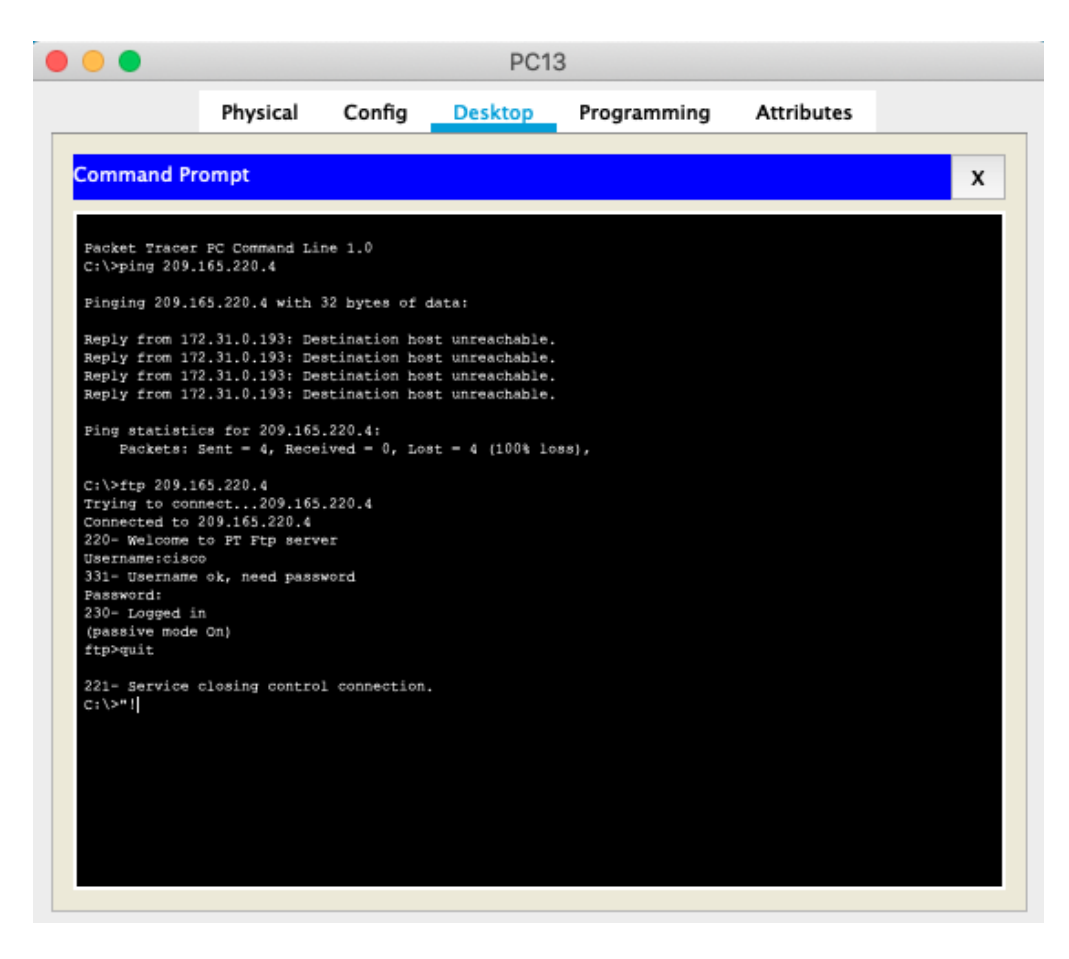

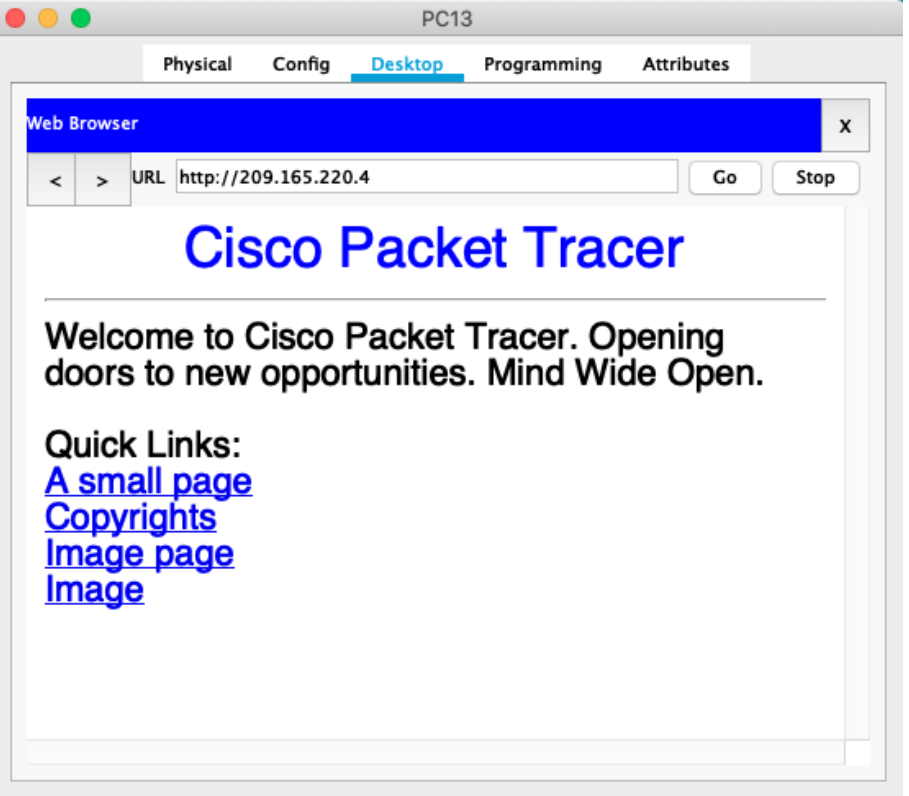

# • Los hosts de VLAN 20 en Tunja solo acceden a la VLAN 20 de CUNDINAMARCA y VLAN 10 de Bucaramanga.

tunja(config-subif)#access-list **102** permit ip 172.31.0.128 0.0.0.63 172.31.1.64 0.0.0.63 tunja(config)#access-list **102** permit ip 172.31.0.128 0.0.0.63 172.31.0.0 0.0.0.63 tunja(config)#int f0/0.20 tunja(config-subif)#ip access-group **102** in tunja(config-subif)#

| •                                                                                                    |                                                                       |                                                          | PC1                                                   | 2           |            |   |
|----------------------------------------------------------------------------------------------------|-----------------------------------------------------------------------|----------------------------------------------------------|-------------------------------------------------------|-------------|------------|---|
|                                                                                                    | Physical                                                              | Config                                                   | Desktop                                               | Programming | Attributes |   |
| Command Pr                                                                                                    | ompt                                                                  |                                                          |                                                       |             |            | x |
| Reply from 17.<br>Reply from 17.<br>Reply from 17.                                                                                                    | 2.31.0.129; Der<br>2.31.0.129; Der<br>2.31.0.129; Der                 | stination hos<br>stination hos<br>stination hos          | st unreachable.<br>st unreachable.<br>st unreachable. |             |            |   |
| Ping statisti<br>Packets:                                                                                                    | cs for 172.21.1<br>Sent = 4, Rece:                                    | 1.68:<br>ived = 0, Los                                   | st = 4 (100% lo                                       | 88},        |            |   |
| C:\>ping 172.                                                                                                    | 31.1.68                                                               |                                                          |                                                       |             |            |   |
| Pinging 172.3                                                                                                    | 1.1.68 with 32                                                        | bytes of dat                                             | a:                                                    |             |            |   |
| Request timed out.<br>Reply from 172.31.1.68: bytes=32 time=1ms TTL=126<br>Reply from 172.31.1.68: bytes=32 time=2ms TTL=126<br>Reply from 172.31.1.68: bytes=32 time=17ms TTL=126 |                                                                       |                                                          |                                                       |             |            |   |
| Ping statisti<br>Packets:<br>Approximate r<br>Minimum =                                                                                                    | cs for 172.31.3<br>Sent = 4, Receipund trip times<br>1ms, Maximum     | 1.68:<br>ived = 3, Los<br>s in milli-se<br>= 17ms, Avers | st = 1 (25% los<br>sconds:<br>age = 6ms               | 8),         |            |   |
| C:\>ping 172.                                                                                                    | 31.0.4                                                                |                                                          |                                                       |             |            |   |
| Pinging 172.3                                                                                                    | 1.0.4 with 32 )                                                       | bytes of data                                            |                                                       |             |            |   |
| Request timed<br>Reply from 17<br>Reply from 17<br>Reply from 17                                                                                                    | out.<br>2.31.0.4: byte:<br>2.31.0.4: byte:<br>2.31.0.4: byte:         | s-32 time-2ms<br>s-32 time-1ms<br>s-32 time-21m          | 8 TTL-126<br>8 TTL-126<br>88 TTL-126                  |             |            |   |
| Ping statisti<br>Packets: Approximate r<br>Minimum =                                                                                                    | cs for 172.31.0<br>Sent = 4, Recei<br>ound trip times<br>1ms, Maximum | 0.4:<br>ived = 3, Los<br>s in milli-se<br>= 21ms, Avers  | st = 1 (25% los<br>sconds:<br>age = 8ms               | 8),         |            |   |
| C:\>"!                                                                                                    |                                                                       |                                                          |                                                       |             |            |   |
| 6102.1                                                                                                    |                                                                       |                                                          |                                                       |             |            |   |

• Los hosts de VLAN 30 de Bucaramanga acceden a internet y a cualquier equipo de VLAN 10.

bucaramanga(config)#access-list <u>**101**</u> permit ip 172.31.0.64 0.0.0.63 209.165.220.0 0.0.0.255 bucaramanga(config)#int f0/0.30 bucaramanga(config-subif)#ip access-group **101** in bucaramanga(config-subif)#

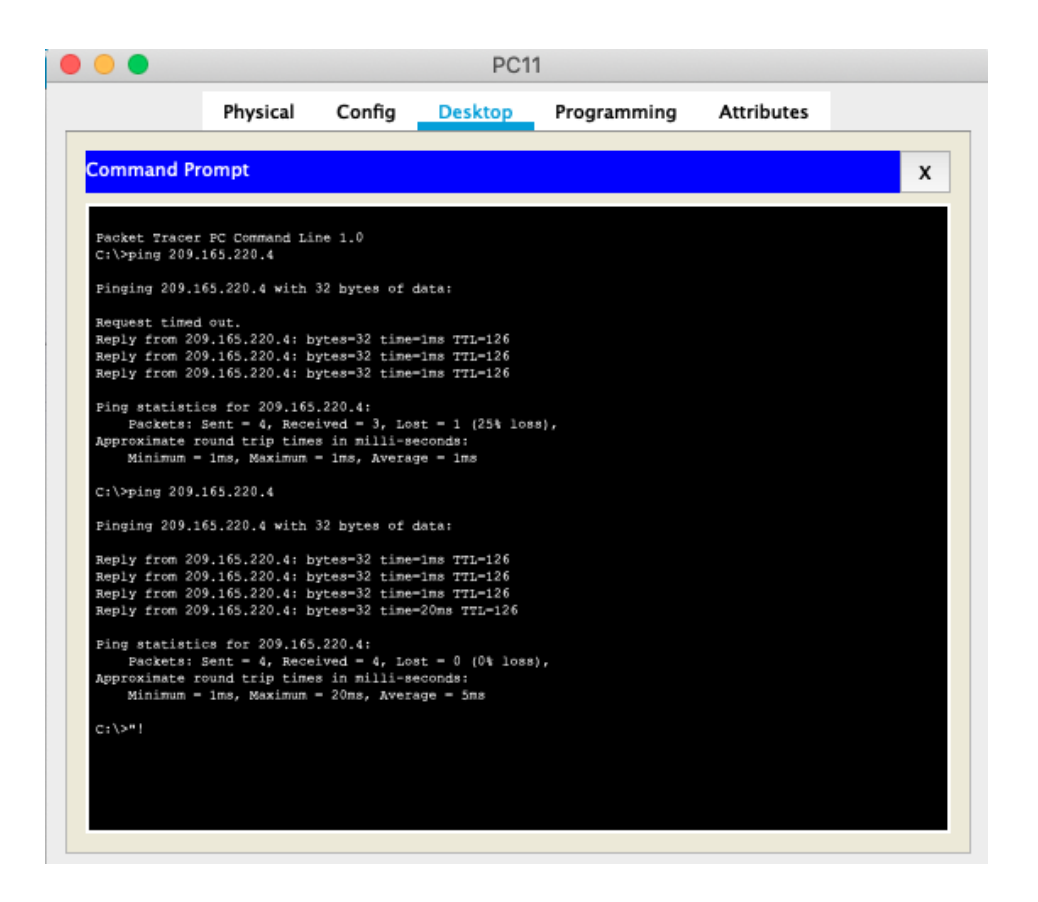

• Los hosts de VLAN 10 en Bucaramanga acceden a la red de CUNDINAMARCA (VLAN 20) y Tunja (VLAN 20), no internet.

bucaramanga(config-subif)#access-list **102** permit ip 172.31.0.0 0.0.0.63 172.31.1.64 0.0.0.63 bucaramanga(config)#access-list **102** permit ip 172.31.0.0 0.0.0.63 172.31.0.128 0.0.0.63 bucaramanga(config)#int f0/0.10 bucaramanga(config-subif)#ip access-group **102** in bucaramanga(config-subif)# (

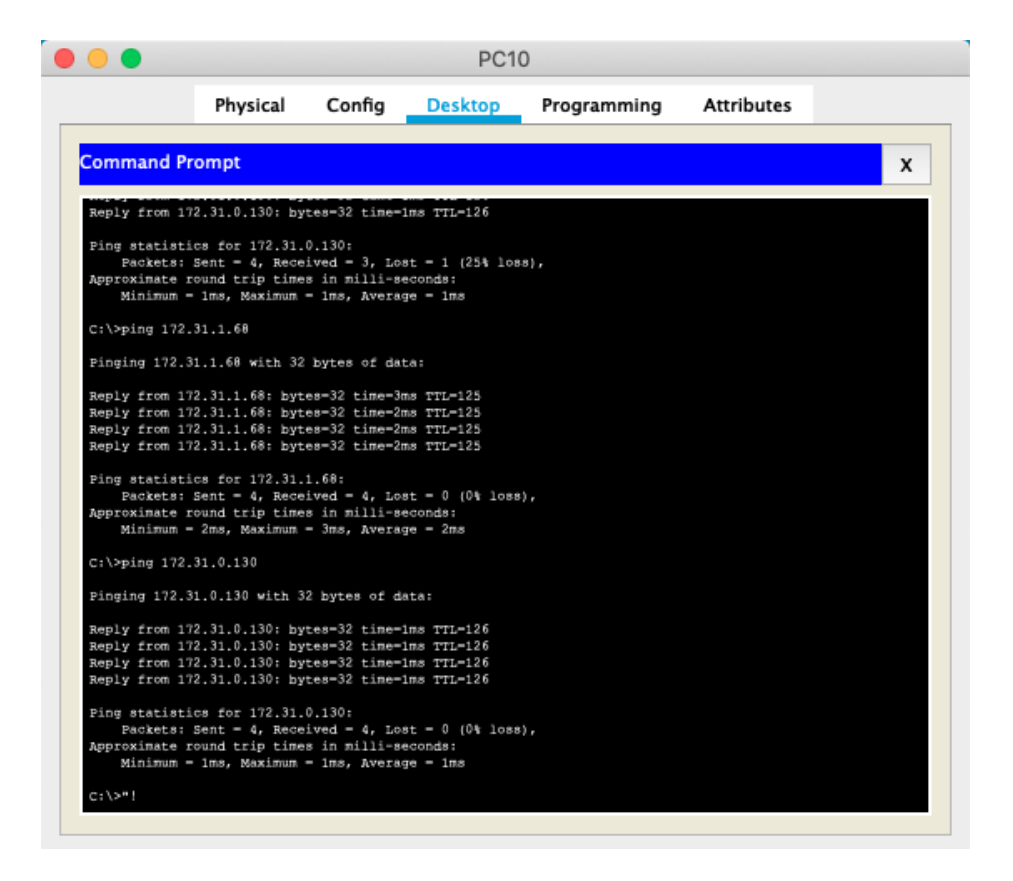

| D                                                                                                    | •                                                                                                    |                                  |                         | PC10            | )           |            |   |
|----------------------------------------------------------------------------------------------------|----------------------------------------------------------------------------------------------------|----------------------------------|-------------------------|-----------------|-------------|------------|---|
|                                                                                                    |                                                                                                    | Physical                         | Config                  | Desktop         | Programming | Attributes |   |
|                                                                                                    | Command Pr                                                                                                    | ompt                             |                         |                 |             |            | x |
|                                                                                                    | <pre>Ping statistics for 172.31.1.68:<br/>Packets: Sent = 4, Received = 4, Lost = 0 (0% loss),<br/>Approximate round trip times in milli-seconds:<br/>Minimum = 2ms, Maximum = 3ms, Average = 2ms<br/>C:\&gt;ping 172.31.0.130<br/>Pinging 172.31.0.130 with 32 bytes of data:<br/>Reply from 172.31.0.130: bytes=32 time=1ms TTL=126<br/>Reply from 172.31.0.130: bytes=32 time=1ms TTL=126<br/>Reply from 172.31.0.130: bytes=32 time=1ms TTL=126<br/>Reply from 172.31.0.130: bytes=32 time=1ms TTL=126<br/>Ping statistics for 172.31.0.130:<br/>Packets: Sent = 4, Received = 4, Lost = 0 (0% loss),<br/>Approximate round trip times in milli=seconds:<br/>Minimum = 1ms, Maximum = 1ms, Average = 1ms</pre> |                                  |                         |                 |             |            |   |
|                                                                                                    | C:\>ping 209.                                                                                                    | 165.220.4                        |                         |                 |             |            |   |
| <pre>Finging 209.165.220.4 with 32 bytes of data:<br/>Reply from 172.31.0.1: Destination host unreachable.<br/>Reply from 172.31.0.1: Destination host unreachable.<br/>Reply from 172.31.0.1: Destination host unreachable.<br/>Reply from 172.31.0.1: Destination host unreachable.</pre> |                                                                                                    |                                  |                         |                 |             |            |   |
|                                                                                                    | Ping statisti<br>Packets:                                                                                                    | cs for 209.165<br>Sent = 4, Rece | .220.4:<br>ived = 0, Lo | st = 4 (100% lo | 88},        |            |   |

# • Los hosts de una VLAN no pueden acceder a los de otra VLAN en una ciudad.

bucaramanga(config-subif)#access-list **103** deny ip 172.31.2.0 0.0.0.7 172.31.0.0 0.0.063 bucaramanga(config)#access-list **103** deny ip 172.31.0.64 0.0.0.63 172.31.0.0 0.0.0.63 bucaramanga(config)#access-list 103 permit ip any any bucaramanga(config)#int f0/0.10 bucaramanga(config-subif)#ip access-group **103** out bucaramanga(config-subif)#

tunja(config)#access-list **103** deny ip 172.3.2.8 0.0.0.7 172.31.0.128 0.0.0.63 tunja(config)#access-list **103** deny ip 172.3.0.192 0.0.0.63 172.31.0.128 0.0.0.63 tunja(config)#access-list **103** permit ip any any tunja(config)#int f0/0.20 tunja(config-subif)#ip access-group **103** out tunja(config-subif)#

CUNDINAMARCA(config)#access-list **103** deny ip 172.31.2.8 0.0.0.7 172.31.1.64 0.0.0.63 CUNDINAMARCA(config)#access-list **103** deny ip 172.31.1.0 0.0.0.63 172.31.1.64 0.0.0.63 CUNDINAMARCA(config)#access-list **103** deny ip 172.31.2.24 0.0.0.7 172.31.1.64 0.0.0.63 CUNDINAMARCA(config)#access-list **103** permit ip any any CUNDINAMARCA(config)#int f0/0.20 CUNDINAMARCA(config-subif)#ip access-group **103** out CUNDINAMARCA(config-subif)#ip access-group **103** out

|                                |                                    |                                | PC1                              | 2           |            |   |
|--------------------------------|------------------------------------|--------------------------------|----------------------------------|-------------|------------|---|
|                                | Physical                           | Config                         | Desktop                          | Programming | Attributes |   |
| ommand Pr                      | rompt                              |                                |                                  |             |            | ) |
| Packet Tracer                  | r PC Command Li                    | ne 1.0                         |                                  |             |            |   |
| C:\>ping 172.                  | .31.0.194                          |                                |                                  |             |            |   |
| Pinging 172.3                  | 31.0.194 with 3                    | 2 bytes of da                  | ta:                              |             |            |   |
|                                |                                    |                                |                                  |             |            |   |
| Reply from 17<br>Reply from 17 | 72.31.0.129; De<br>72.31.0.129; De | stination hos<br>stination hos | t unreachable.<br>t unreachable. |             |            |   |

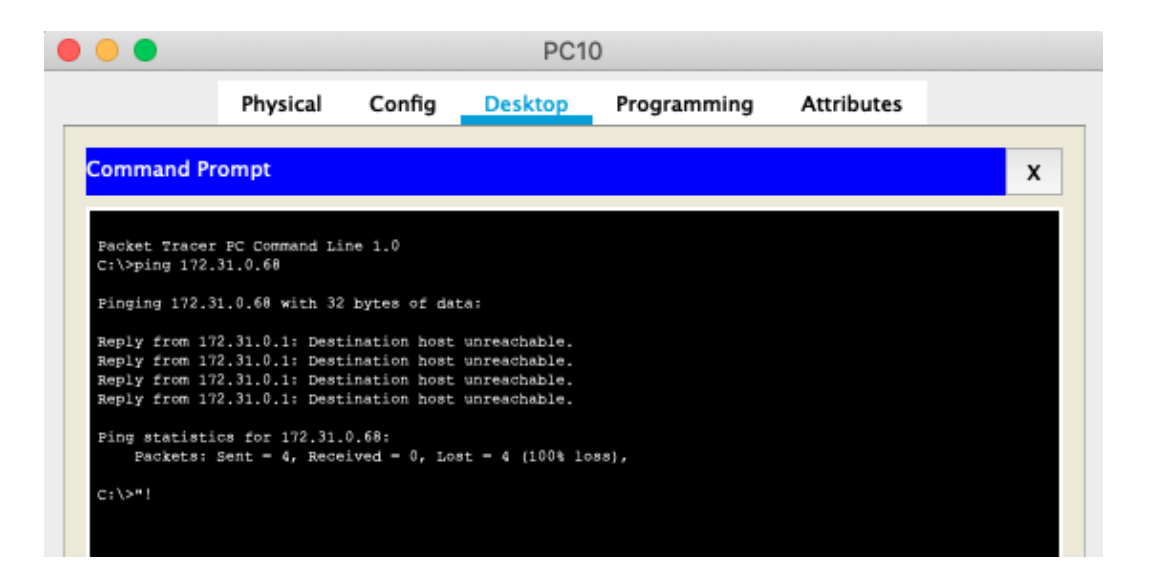

• Solo los hosts de las VLAN administrativas y de la VLAN de servidores tienen accedo a los routers e internet.

bucaramanga(config-subif)#access-list 10 permit 172.31.2.0 0.0.0.7 bucaramanga(config)#access-list 10 permit 172.3.2.8 0.0.0.7 bucaramanga(config)#access-list 10 permit 172.31.2.8 0.0.0.7 bucaramanga(config)#line vty 0 15 bucaramanga(config-line)#access-class **10** in bucaramanga(config-line)#

tunja(config-subif)#access-list 10 permit 172.31.2.0 0.0.0.7 tunja(config)#access-list 10 permit 172.3.2.8 0.0.0.7 tunja(config)#access-list 10 permit 172.31.2.8 0.0.0.7 tunja(config)#line vty 0 15 tunja(config-line)#access-class **10** in tunja(config-line)#

CUNDINAMARCA(config-subif)#access-list **10** permit 172.31.2.0 0.0.0.7 CUNDINAMARCA(config)#access-list 10 permit 172.3.2.8 0.0.0.7 CUNDINAMARCA(config)#access-list 10 permit 172.31.2.8 0.0.0.7 CUNDINAMARCA(config)#line vty 0 15 CUNDINAMARCA(config-line)#access-class **10** in CUNDINAMARCA(config-line)#

|                                                                                                    | Physical                                                                  | Config      | СЦ          | Attributes                   |  |  |  |
|----------------------------------------------------------------------------------------------------|---------------------------------------------------------------------------|-------------|-------------|------------------------------|--|--|--|
| IOS Command Line Interface                                                                                                    |                                                                           |             |             |                              |  |  |  |
| Fress RETURN to get started                                                                                                    | 11                                                                        |             |             |                              |  |  |  |
| %LINK-5-CHANGED: Interface                                                                                                    | FastEthernet0/                                                            | 1, changed  | state to up | īÞ                           |  |  |  |
| %LINEPROTO-5-UPDOWN: Line p                                                                                                    | protocol on Int                                                           | erface Fast | Ethernet0/1 | <li>changed state to up</li> |  |  |  |
| %LINEPROTO-5-UPDOWN: Line p                                                                                                    | protocol on Int                                                           | erface Vlan | 1, changed  | istate to up                 |  |  |  |
| %LINK-5-CHANGED: Interface                                                                                                    | FastEthernet0/                                                            | 10, changed | state to u  | up                           |  |  |  |
| %LINEPROTO-5-UPDOWN: Line p                                                                                                    | protocol on Int                                                           | erface Fast | Ethernet0/1 | /10, changed state to up     |  |  |  |
| %LINK-5-CHANGED: Interface                                                                                                    | FastEthernet0/                                                            | 14, changed | state to u  | up                           |  |  |  |
| %LINEPROTO-5-UPDOWN: Line p                                                                                                    | protocol on Int                                                           | erface Fast | Ethernet0/1 | /14, changed state to up     |  |  |  |
| <pre>switchbucaramanga&gt;en<br/>switchbucaramanga%telnet 17<br/>Trying 172.31.2.1<br/>% Connection timed out; rer<br/>switchbucaramanga%telnet 17<br/>Trying 172.31.2.1OpenAC</pre> | /2.31.2.1<br>Note host not r<br>/2.31.2.1<br>SCESO PROHIBIDO              | esponding   |             |                              |  |  |  |
| User Access Verification                                                                                                    |                                                                           |             |             |                              |  |  |  |
| Username: ADMIN<br>Fassword:<br>Bucaramanga>EN<br>Fassword:<br>Bucaramangafexit                                                                                                    |                                                                           |             |             |                              |  |  |  |
| [Connection to 172.31.2.1 of switchbucaramanga#"!                                                                                                    | [Connection to 172.31.2.1 closed by foreign host]<br>switchbucaramanga#"! |             |             |                              |  |  |  |
| Command+F6 to exit CLI focus Copy Paste                                                                                                    |                                                                           |             |             |                              |  |  |  |
|                                                                                                    |                                                                           |             |             |                              |  |  |  |
|                                                                                                    |                                                                           |             |             |                              |  |  |  |

|                                                                             | 103                          | Command      | Line inte   | riace          |           |  |
|-----------------------------------------------------------------------------|------------------------------|--------------|-------------|----------------|-----------|--|
| %LINK-5-CHANGED: Interface                                                  | FastEthernet0                | /1, changed  | state to up | ,              |           |  |
| %LINEPROTO-5-UPDOWN: Line                                                   | protocol on In               | terface Fast | Ethernet0/1 | L, changed sta | te to up  |  |
| %LINEPROTO-5-UPDOWN: Line                                                   | protocol on In               | terface Vlan | 1, changed  | state to up    |           |  |
| %LINK-5-CHANGED: Interface                                                  | FastEthernet0                | /14, changed | state to u  | æ              |           |  |
| %LINEPROTO-5-UPDOWN: Line                                                   | protocol on In               | terface Fast | Ethernet0/1 | 14, changed st | ate to up |  |
| %LINK-5-CHANGED: Interface                                                  | FastEthernet0                | /10, changed | state to u  | æ              |           |  |
| %LINEPROTO-5-UPDOWN: Line                                                   | protocol on In               | terface Fast | Ethernet0/1 | 10, changed st | ate to up |  |
| %LINK-5-CHANGED: Interface                                                  | FastEthernet0                | /20, changed | state to u  | æ              |           |  |
| %LINEPROTO-5-UPDOWN: Line                                                   | protocol on In               | terface Fast | Ethernet0/2 | 20, changed st | ate to up |  |
| swithcoundinamarca>en<br>swithcoundinamarca#telnet<br>Trying 172.31.2.9Open | 172.31.2.9<br>ACCESO PROHIBI | DO           |             |                |           |  |
| User Access Verification                                                    |                              |              |             |                |           |  |
| Username: ADMIN                                                             |                              |              |             |                |           |  |
| Cundinamarca>en                                                             |                              |              |             |                |           |  |
| Password:<br>Cundinamarca#exit                                              |                              |              |             |                |           |  |
| [Connection to 172.31.2.9<br>swithcoundinamarca#"!                          | closed by fore               | ign host]    |             |                |           |  |
|                                                                             |                              |              |             |                |           |  |

# 6. VLSM: utilizar la dirección 172.31.0.0 /18 para el direccionamiento.

#### Aspectos a tener en cuenta

- Habilitar VLAN en cada switch y permitir su enrutamiento.
- Enrutamiento OSPF con autenticación en cada router.
- Servicio DHCP en el router Tunja, mediante el helper address, para los routers Bucaramanga y CUNDINAMARCA.
- Configuración de NAT estático y de sobrecarga.
- Establecer una lista de control de acceso de acuerdo con los criterios señalados.
- Habilitar las opciones en puerto consola y terminal virtual

# Verificamos la configuración ingresada dentro de cada uno de los routers:

| bucaramanga#show running-config    | tunja#show running-config          |
|------------------------------------|------------------------------------|
| Building configuration             | Building configuration             |
| Current configuration : 2240 bytes | Current configuration : 3387 bytes |

| 1                                     | ļ                                     |
|---------------------------------------|---------------------------------------|
| version 12.4                          | version 12.4                          |
| no service timestamps log datetime    | no service timestamps log datetime    |
| msec                                  | msec                                  |
| no service timestamps debug           | no service timestamps debug           |
| datetime msec                         | datetime msec                         |
| no service password-encryption        | no service password-encryption        |
| !                                     | !                                     |
| hostname bucaramanga                  | hostname tunja                        |
| !                                     | !                                     |
| login block-for 20 attempts 10 within | login block-for 20 attempts 10 within |
| 60                                    | 60                                    |
| !                                     | !                                     |
| !                                     | !                                     |
| !                                     | !                                     |
| !                                     | ip dhcp excluded-address 172.31.0.1   |
| !                                     | 172.31.0.3                            |
| !                                     | ip dhcp excluded-address              |
| !                                     | 172.31.0.65 172.31.0.67               |
| no ip cef                             | ip dhcp excluded-address              |
| no ipv6 cef                           | 172.31.1.65 172.31.1.67               |
| !                                     | ip dhcp excluded-address 172.31.1.1   |
| !                                     | 172.31.1.3                            |
| !                                     | !                                     |
| username admin01 secret 5             | ip dhcp pool vlan10buc                |
| \$1\$mERr\$wm5onR0mqpKAz86A1LV        | network 172.31.0.0 255.255.255.192    |
| 8W1                                   | default-router 172.31.0.1             |
| !                                     | dns-server 8.8.8.8                    |
|                                       | ip dhcp pool lan30buc                 |
|                                       | network 172.31.0.64                   |
|                                       | 255.255.255.192                       |
|                                       | default-router 172.31.0.65            |
|                                       | dns-server 8.8.8.8                    |
|                                       | ip dhcp pool vlan20cal                |
| !                                     | network 172.31.1.64                   |
| no ip domain-lookup                   | 255.255.255.192                       |
|                                       | default-router 172.31.1.65            |
| !                                     | dns-server 8.8.8.8                    |
| spanning-tree mode pvst               | ip dhcp pool vlan30cal                |
|                                       | network 1/2.31.1.0 255.255.255.192    |
|                                       | derault-router 1/2.31.1.1             |
|                                       | ans-server 8.8.8.8                    |
|                                       |                                       |
|                                       |                                       |
| !                                     |                                       |
| Interrace FastEthernetU/U             |                                       |
| no ip address                         |                                       |
| aupiex auto                           | !                                     |

| speed auto                                                                                                    | !                                                                                                    |
|----------------------------------------------------------------------------------------------------|----------------------------------------------------------------------------------------------------|
| interface FastEthernet0/0.1<br>encapsulation dot1Q 1 native<br>ip address 172.31.2.1<br>255.255.255.248                                                                                  | :<br>username admin01 secret 5<br>\$1\$mERr\$wm5onR0mqpKAz86A1LV<br>8W1<br>!                                                                                               |
| interface FastEthernet0/0.10<br>encapsulation dot1Q 10<br>ip address 172.31.0.1<br>255.255.255.192<br>ip helper-address 172.31.2.33<br>ip access-group 132 in<br>ip access-group 133 out | :<br>!<br>!<br>!<br>!<br>!<br>no ip domain-lookup                                                                                                    |
| !<br>interface FastEthernet0/0.30<br>encapsulation dot1Q 30<br>ip address 172.31.0.65<br>255.255.255.192<br>ip helper-address 172.31.2.33<br>ip access-group 131 in                      | !<br>spanning-tree mode pvst<br>!<br>!<br>!                                                                                                    |
| interface FastEthernet0/1<br>no ip address<br>duplex auto<br>speed auto<br>shutdown                                                                                                    | interface FastEthernet0/0<br>no ip address<br>duplex auto<br>speed auto                                                                                                    |
| interface Serial0/0/0<br>ip address 172.31.2.34<br>255.255.255.252<br>ip ospf authentication message-digest<br>ip ospf message-digest-key 1 md5<br>ospfpass                              | interface FastEthernet0/0.1<br>encapsulation dot1Q 1 native<br>ip address 172.3.2.9<br>255.255.255.248<br>ip nat inside                                                    |
| !<br>interface Serial0/0/1<br>no ip address<br>clock rate 2000000<br>shutdown<br>!<br>interface Vlan1                                                                                    | interface FastEthernet0/0.20<br>encapsulation dot1Q 20<br>ip address 172.31.0.129<br>255.255.255.192<br>ip access-group 132 in<br>ip access-group 133 out<br>ip nat inside |
| no ip address<br>shutdown<br>!<br>router ospf 1<br>log-adjacency-changes<br>network 172.31.0.0 0.0.0.63 area 0<br>network 172.31.0.64 0.0.0.63 area 0                                    | !<br>interface FastEthernet0/0.30<br>encapsulation dot1Q 30<br>ip address 172.31.0.193<br>255.255.255.192<br>ip access-group 131 in<br>ip nat inside                       |

| potwork 172312000720000                                                                                                    | 1                                                                                                    |
|----------------------------------------------------------------------------------------------------|----------------------------------------------------------------------------------------------------|
| network 172.31.2.0 0.0.0.7 alea 0                                                                                                    | :<br>interfece FeetEthermet0/4                                                                                                    |
| network 172.31.2.32 0.0.0.3 area 0                                                                                                    |                                                                                                    |
| !                                                                                                    | ip address 209.165.220.1                                                                                                    |
| ip classless                                                                                                    | 255.255.255.0                                                                                                    |
| !                                                                                                    | ip nat outside                                                                                                    |
| ip flow-export version 9                                                                                                    | duplex auto                                                                                                    |
|                                                                                                    | speed auto                                                                                                    |
| 1                                                                                                    |                                                                                                    |
| ip access-list extended sl_def_acl<br>deny tcp any any eq telnet<br>deny tcp any any eq www<br>deny tcp any any eq 22<br>permit tcp any any eq 22<br>access-list 131 permit ip 172.31.0.64<br>0.0.0.63 209.165.220.0 0.0.0.255<br>access-list 132 permit ip 172.31.0.0<br>0.0.0.63 172.31.1.64 0.0.063<br>access-list 132 permit ip 172.31.0.0<br>0.0.0.63 172.31.0.128 0.0.0.63<br>access-list 133 deny ip 172.31.2.0<br>0.0.0.7 172.31.0.0 0.0.0.63<br>access-list 133 deny ip 172.31.0.64 | interface Serial0/0/0<br>ip address 172.31.2.33<br>255.255.255.252<br>ip ospf authentication message-digest<br>ip ospf message-digest-key 1 md5<br>ospfpass<br>ip nat inside<br>clock rate 2000000<br>!<br>interface Serial0/0/1<br>ip address 172.31.2.37<br>255.255.255.252<br>ip ospf authentication message-digest<br>ip ospf message-digest-key 1 md5                                                                                                    |
| 0.0.0.63 172.31.0.0 0.0.0.63                                                                                                    | ospfpass                                                                                                    |
| access-list 133 permit ip any any                                                                                                    | ip nat inside                                                                                                    |
| access-list 10 permit 172 31 2 0                                                                                                    | clock rate 2000000                                                                                                    |
| 0.0.0.7                                                                                                    | !                                                                                                    |
| access-list 10 permit 172.3.2.8                                                                                                    | interface Vlan1                                                                                                    |
| 0.0.0.7                                                                                                    | no ip address                                                                                                    |
| access-list 10 permit 172.31.2.8                                                                                                    | shutdown                                                                                                    |
| 0.0.0.7                                                                                                    | !                                                                                                    |
| !                                                                                                    | router ospf 1                                                                                                    |
| banner motd ^CEI Acceso no                                                                                                    | log-adiacency-changes                                                                                                    |
| autorizado est prohibido^C                                                                                                    | network 172.3.2.8 0.0.0.7 area 0                                                                                                    |
| !                                                                                                    | network 172.31.0.128 0.0.0.63 area 0                                                                                                    |
| 1                                                                                                    | network 172.31.0.192 0.0.0.63 area 0                                                                                                    |
| 1                                                                                                    | network 172.31.2.32 0.0.0.3 area 0                                                                                                    |
|                                                                                                    | network 172 31 2 36 0 0 0 3 area 0                                                                                                    |
|                                                                                                    | default-information originate                                                                                                    |
| line.con 0                                                                                                    |                                                                                                    |
| login                                                                                                    | ip nat inside source list 11 interface                                                                                                    |
|                                                                                                    | FastEthernet()/1 overload                                                                                                    |
| ine aux 0                                                                                                    | in nat inside source static 172 31 2 28                                                                                                    |
|                                                                                                    | 200 165 220 10                                                                                                    |
| $\frac{1}{100}$                                                                                                    | in classiques                                                                                                    |
| $\frac{1}{100} \text{ viy } 0.4$                                                                                                    | $\frac{1}{10} = \frac{1}{100} = \frac{1}{100} = \frac{1}{$ |
| aucess-Class IV III                                                                                                    | ip ioule 0.0.0.0 0.0.0.0 209.165.220.4                                                                                                    |
|                                                                                                    | :<br>in flow, expertisers of                                                                                                    |
|                                                                                                    | ip now-export version 9                                                                                                    |
| access-class 10 in                                                                                                    | !                                                                                                    |

| login        | 1                                         |
|--------------|-------------------------------------------|
|              | :<br>in access list sytemded al. def. acl |
| !            | ip access-list extended si_del_aci        |
| !            | deny tcp any any eq telnet                |
| !            | deny tcp any any eq www                   |
| end          | deny tcp any any eq 22                    |
|              | permit tcp any any eq 22                  |
|              | access-list 11 permit 172.0.0.0           |
| bucaramanga# | 0.255.255.255                             |
| Subaramangan | access-list 131 permit top                |
|              |                                           |
|              |                                           |
|              | 0.0.0.255 eq www                          |
|              | access-list 131 permit tcp                |
|              | 172.31.0.192 0.0.0.63 209.165.220.0       |
|              | 0.0.0.255 eq ftp                          |
|              | access-list 132 permit ip                 |
|              | 172.31.0.128 0.0.0.63 172.31.1.64         |
|              | 0 0 0 63                                  |
|              | access-list 132 permit in                 |
|              |                                           |
|              |                                           |
|              |                                           |
|              |                                           |
|              | 0.0.0.7 172.31.0.128 0.0.0.63             |
|              | access-list 133 deny ip 172.3.0.192       |
|              | 0.0.0.63 172.31.0.128 0.0.0.63            |
|              | access-list 133 permit ip any any         |
|              | access-list 10 permit 172.31.2.0          |
|              | 0.0.0.7                                   |
|              | access-list 10 permit 172.3.2.8           |
|              | 0.0.0.7                                   |
|              | access-list 10 permit 172.31.2.8          |
|              |                                           |
|              |                                           |
|              | bannar matd AC El Accasa na               |
|              | outorizado ost prohibido AC               |
|              |                                           |
|              |                                           |
|              |                                           |
|              | 1                                         |
|              | 1                                         |
|              | !                                         |
|              | line con 0                                |
|              | login                                     |
|              | !                                         |
|              | line aux 0                                |
|              | !                                         |
|              | line vtv 0 4                              |
|              | access-class 10 in                        |
|              |                                           |
|              |                                           |
|              | แก่ยังเข้อ เอ                             |

|                                       | access-class 10 in |
|---------------------------------------|--------------------|
|                                       | login              |
|                                       |                    |
|                                       |                    |
|                                       |                    |
|                                       | !                  |
|                                       | end                |
|                                       |                    |
|                                       |                    |
|                                       | tunja#             |
| CUNDINAMARCA#show running-            |                    |
| config                                |                    |
| Building configuration                |                    |
| Duliding configuration                |                    |
| Current configuration + 2440 bytes    |                    |
|                                       |                    |
|                                       |                    |
| version 12.4                          |                    |
| no service timestamps log datetime    |                    |
| msec                                  |                    |
| no service timestamps debug           |                    |
| datetime msec                         |                    |
| no service password-encryption        |                    |
| !                                     |                    |
| hostname CUNDINAMARCA                 |                    |
| !                                     |                    |
| login block-for 20 attempts 10 within |                    |
| 60                                    |                    |
|                                       |                    |
|                                       |                    |
|                                       |                    |
|                                       |                    |
|                                       |                    |
|                                       |                    |
|                                       |                    |
| !<br>                                 |                    |
| no ip cef                             |                    |
| no ipv6 cef                           |                    |
| !                                     |                    |
| !                                     |                    |
| !                                     |                    |
| username admin01 secret 5             |                    |
| \$1\$mERr\$wm5onR0mapKAz86A1LV        |                    |
| 8W1                                   |                    |
|                                       |                    |
|                                       |                    |
| .<br> 1                               |                    |
|                                       |                    |
|                                       |                    |
|                                       |                    |
|                                       |                    |
| !                                     |                    |

| !<br>no ip domain-lookup<br>!                                                                            |  |
|----------------------------------------------------------------------------------------------------|--|
| !<br>spanning-tree mode pvst<br>!                                                                        |  |
| !<br>!                                                                                                   |  |
| ·<br>!<br>!                                                                                              |  |
| interface FastEthernet0/0<br>no ip address<br>duplex auto                                                |  |
| speed auto                                                                                               |  |
| interface FastEthernet0/0.1<br>encapsulation dot1Q 1 native<br>ip address 172.31.2.9<br>255.255.255.248  |  |
| interface FastEthernet0/0.20<br>encapsulation dot1Q 20<br>ip address 172.31.1.65<br>255.255.255.192      |  |
| ip helper-address 172.31.2.37<br>ip access-group 131 in<br>ip access-group 133 out                       |  |
| interface FastEthernet0/0.30<br>encapsulation dot1Q 30<br>ip address 172.31.1.1<br>255.255.255.192       |  |
| ip helper-address 172.31.2.37<br>ip access-group 132 in<br>!                                             |  |
| interface FastEthernet0/0.88<br>encapsulation dot1Q 88<br>ip address 172.31.2.25<br>255.255.255.248<br>! |  |
| interface FastEthernet0/1<br>no ip address<br>duplex auto                                                |  |
| speed auto<br>shutdown<br>!                                                                              |  |
| interface Serial0/0/0                                                                                    |  |

ip address 172.31.2.38 255.255.255.252 ip ospf authentication message-digest ip ospf message-digest-key 1 md5 ospfpass l interface Serial0/0/1 no ip address clock rate 2000000 shutdown L interface Vlan1 no ip address shutdown ļ router ospf 1 log-adjacency-changes network 172.31.1.0 0.0.0.63 area 0 network 172.31.1.64 0.0.0.63 area 0 network 172.31.2.8 0.0.0.7 area 0 network 172.31.2.24 0.0.0.7 area 0 network 172.31.2.36 0.0.0.3 area 0 I ip classless ip flow-export version 9 I ip access-list extended sl\_def\_acl deny tcp any any eq telnet deny tcp any any eq www deny tcp any any eq 22 permit tcp any any eq 22 access-list 131 deny ip 172.31.1.64 0.0.0.63 209.165.220.0 0.0.0.255 access-list 131 permit ip any any access-list 132 permit ip 172.31.1.0 0.0.0.63 209.165.220.0 0.0.0.255 access-list 132 deny ip any any access-list 133 deny ip 172.31.2.8 0.0.0.7 172.31.1.64 0.0.0.63 access-list 133 deny ip 172.31.1.0 0.0.0.63 172.31.1.64 0.0.0.63 access-list 133 deny ip 172.31.2.24 0.0.0.7 172.31.1.64 0.0.0.63 access-list 133 permit ip any any access-list 10 permit 172.31.2.0 0.0.0.7

| access-list 10 permit 172.3.2.8  |  |
|----------------------------------|--|
| 0.0.0.7                          |  |
| access-list 10 permit 172.31.2.8 |  |
| 0.0.0.7                          |  |
| !                                |  |
| banner motd ^C El Acceso no      |  |
| autorizado esta prohibido ^C     |  |
|                                  |  |
|                                  |  |
|                                  |  |
| 1                                |  |
| !                                |  |
| line con 0                       |  |
| login                            |  |
|                                  |  |
|                                  |  |
| !<br>line why 0.4                |  |
|                                  |  |
|                                  |  |
| line vtv 5 15                    |  |
| access-class 10 in               |  |
| login                            |  |
| l                                |  |
| I                                |  |
|                                  |  |
| end                              |  |
|                                  |  |
|                                  |  |
| CUNDINAMARCA#                    |  |
|                                  |  |

# CONCLUSIONES

A partir de lo anteriormente desarrollado, puede concluirse que a partir de la realización de simulaciones a través de CISCO Packet Tracer, puede ponerse en practica lo aprendido del diplomado y se puede experimentar de primera mano el funcionamiento de una red, verificando también la funcionalidad y la documentación respectiva.

En este mismo orden de ideas, la obtención de conocimientos en este diplomado puede ser de mucha utilidad para la implementación futura de una red a nivel empresarial y sobre todo en el área de las redes.

# BIBLIOGRAFIA

- CISCO. (2014). {En línea}. DHCP. Principios de Enrutamiento y Conmutación. Recuperado de <u>https://static-course-</u> assets.s3.amazonaws.com/RSE50ES/module10/index.html#10.0.1.1
- CISCO. (2014). {En línea}. Traducción de direcciones IP para IPv4. Principios de Enrutamiento y Conmutación. Recuperado de <u>https://static-course-</u> assets.s3.amazonaws.com/RSE50ES/module11/index.html#11.0.1.1
- UNAD (2014). {En línea}. PING y TRACER como estrategia en procesos de Networking [OVA]. Recuperado de https://1drv.ms/u/s!AmIJYei-NT1IhgTCtKY-7F5KIRC3
- UNAD (2014). {En línea}. Principios de Enrutamiento [OVA]. Recuperado de https://1drv.ms/u/s!AmIJYei-NT1IhgOyjWeh6timi\_Tm
- CISCO. (2014). {En línea}. VLANs. Principios de Enrutamiento y Conmutación. Recuperado de <u>https://static-course-</u> <u>assets.s3.amazonaws.com/RSE50ES/module3/index.html#3.0.1.1</u>